I PASEN Y MOODLE CENTROS

¡TODOS CONECTADOS!

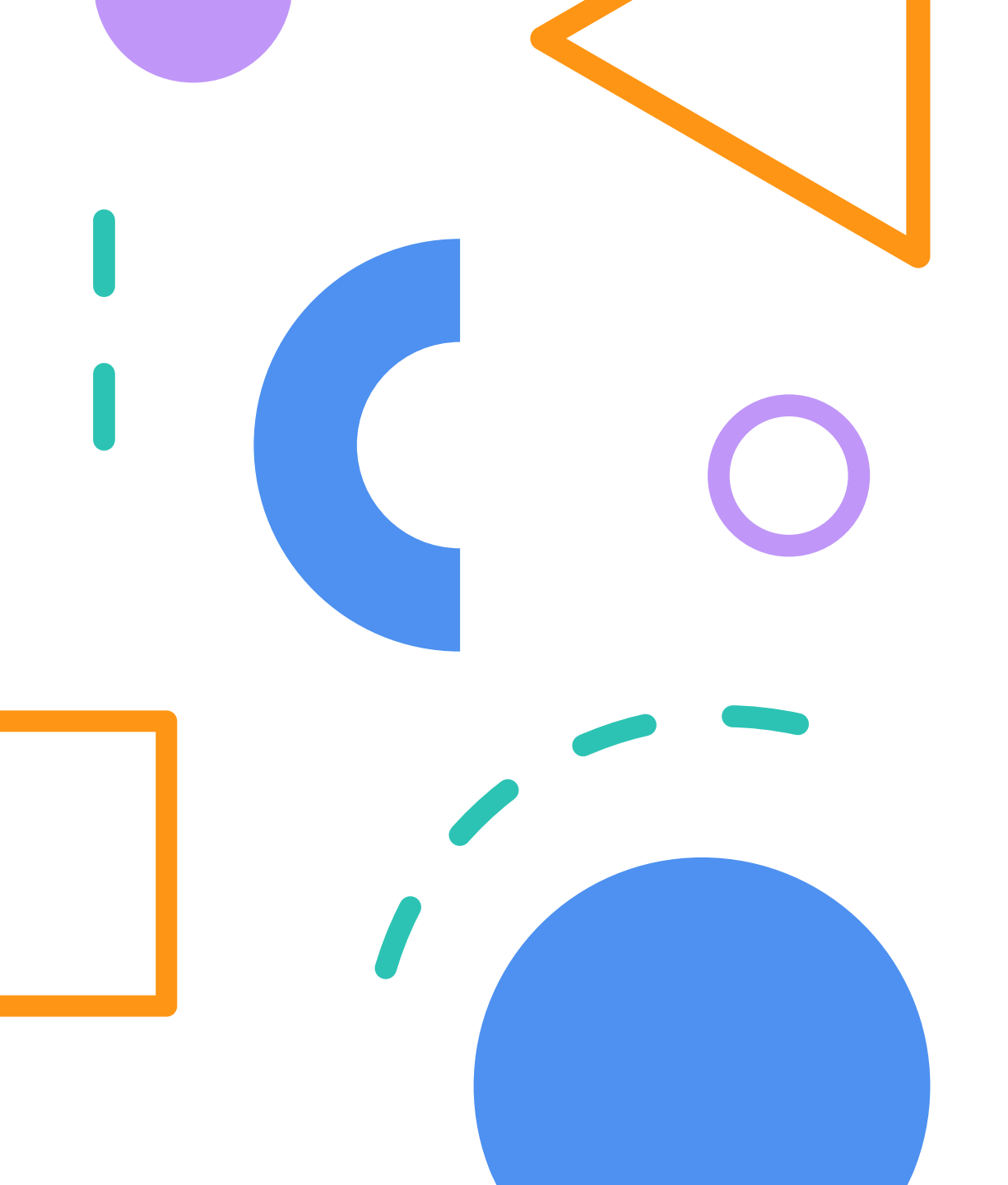

# PRIMEROS PASOS CON IPASEN

Video de ayuda: https://youtu.be/SAcXgRWhY4o

# 1 Para entrar desde el ordenador

Se puede hacer desde el siguiente enlace:

www.juntadeandalucia.es/educacion/portal s/web/ced/pasen

Allí tenéis, además del lugar por el que acceder, podéis encontrar ayuda y manuales

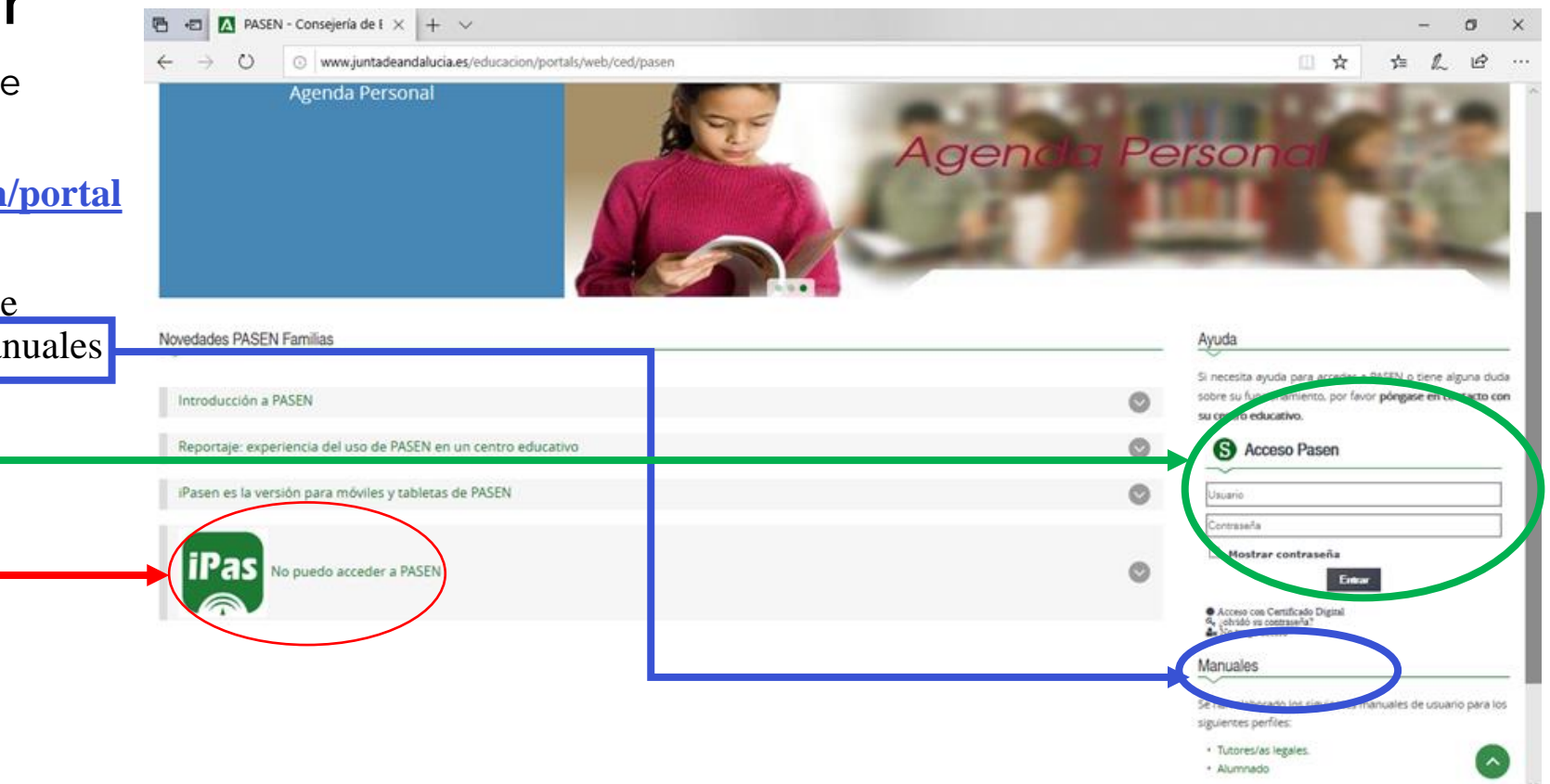

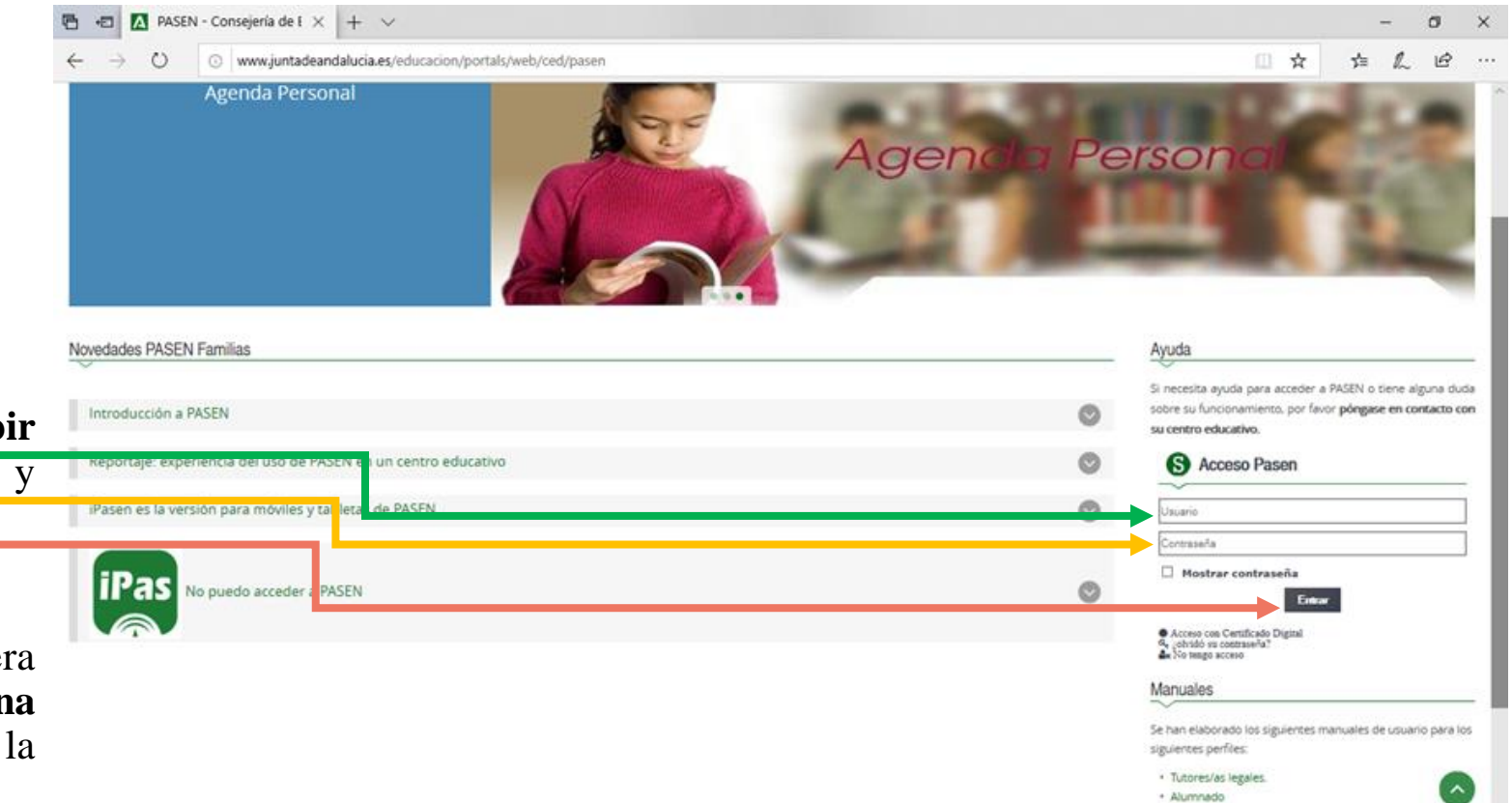

Para entrar, únicamente tenéis que **escribir vuestro usuario** (que nunca cambiará) y **vuestra contraseña** y pulsar **entrar**.

**IMPORTANTE:** cuando entréis la primera vez **debéis cambiar la contraseña por una que sepáis únicamente vosotros** porque la que os da el centro caduca.

# 2 Para entrar desde Tablet o Móvil

#### Hay que descargarse la App de iPasen

1°- Para descargarla poned iPasen en el app store .

La app store de la mayoría de teléfonos tiene este dibujo:

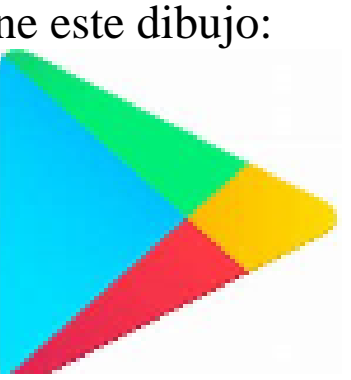

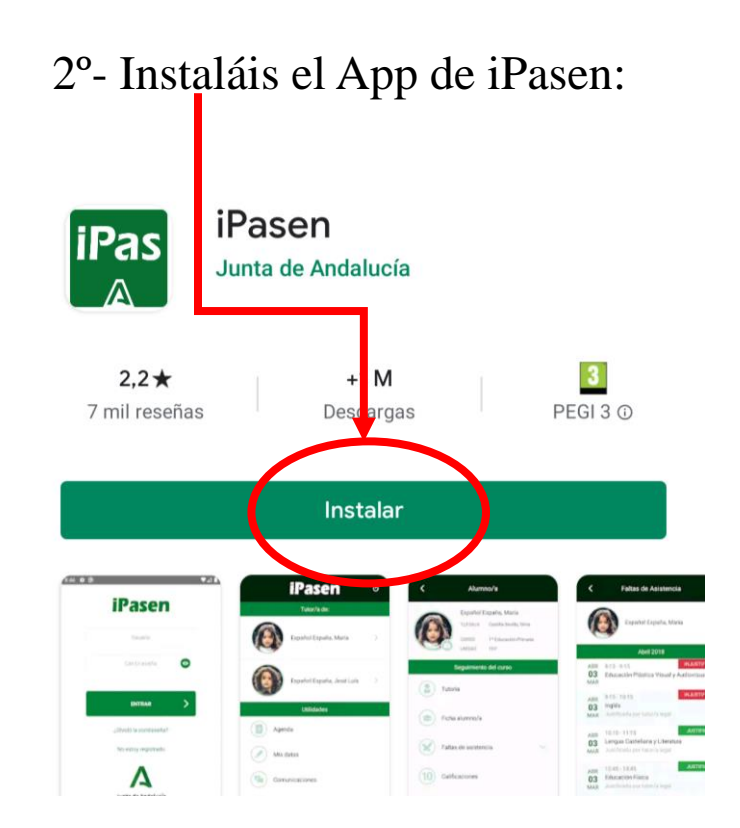

3°- Lo abrís con el acceso directo que os aparecerá en el móvil o tablet.

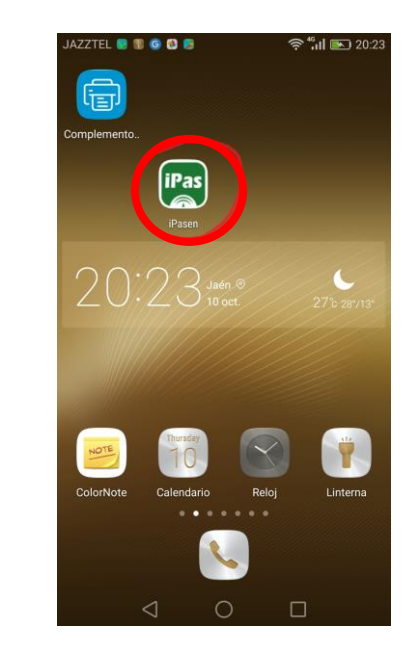

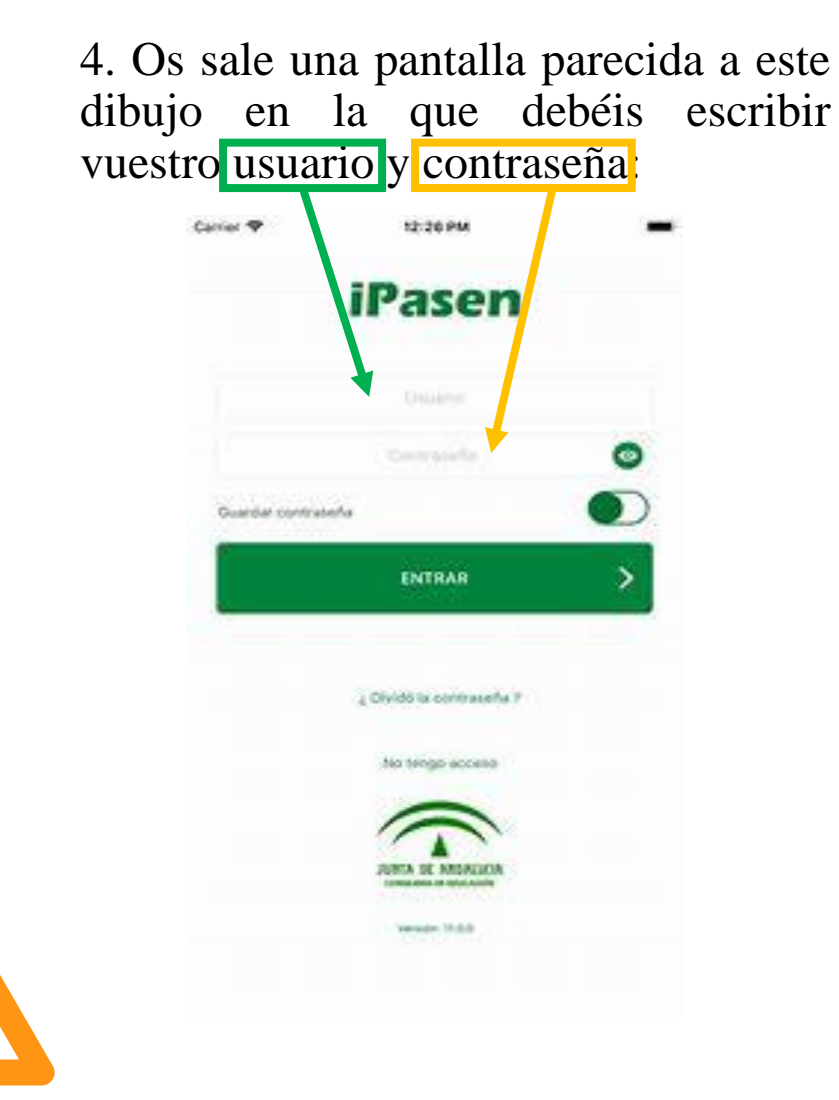

5°- Cuando le deis a entrar, y sigáis los pasos que se os piden, os aparecerá una pantalla parecida a esta, pero con vuestra foto, nombre , tutor/a curso y

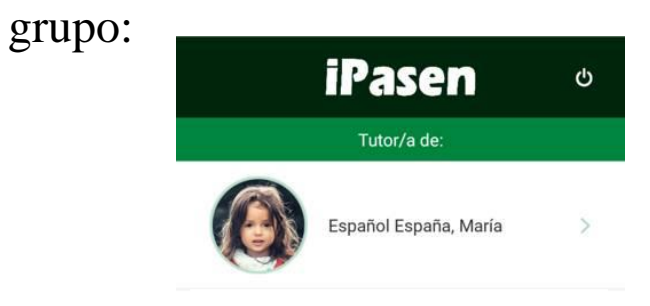

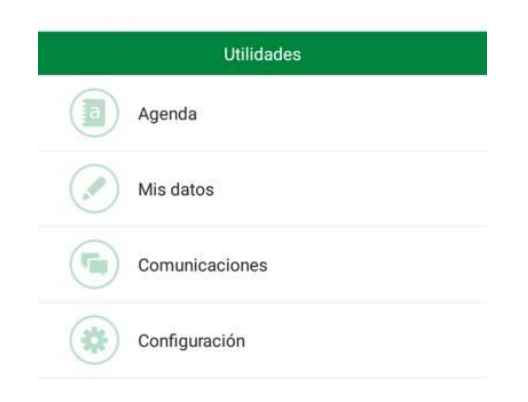

Nos puede pedir que escribamos un código pin de cuatro números que tendremos que escribir dos veces.

Ese código es más fácil de recordar que una contraseña pero únicamente sirve para iPasen, no sirve para Moodle.

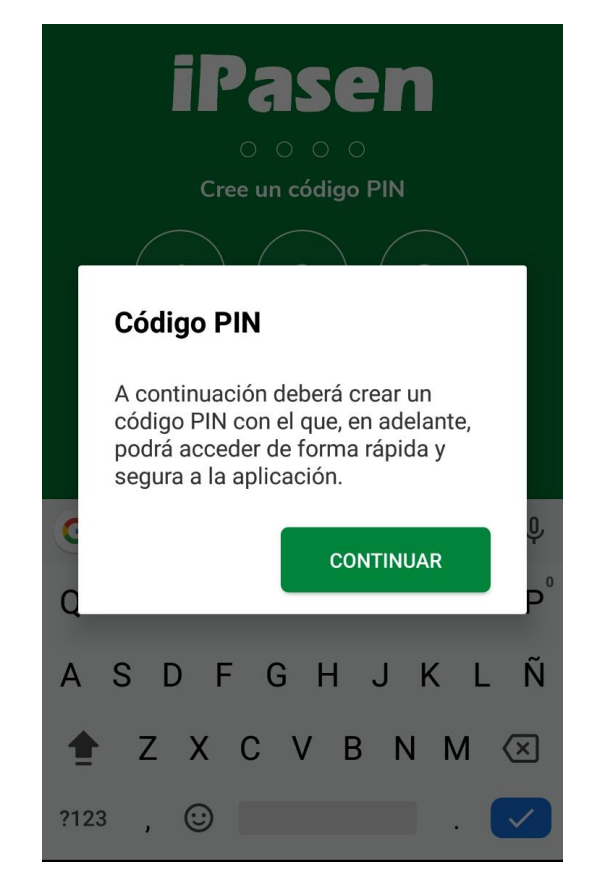

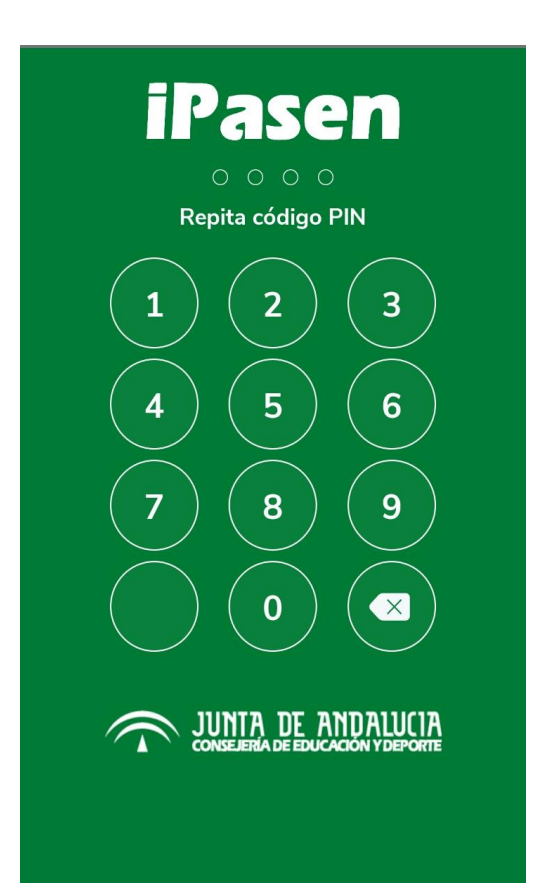

# Modificar la contraseña

Entre los pasos que os pida, os puede decir que debéis cambiar la contraseña.

La nueva contraseña la tenéis que conocer únicamente vosotros y debe reunir unas características:

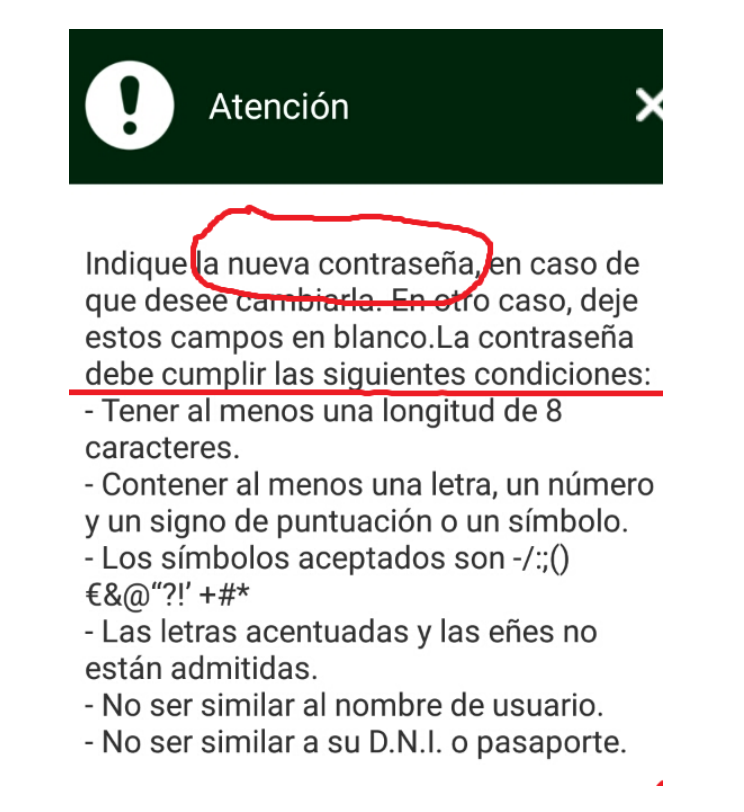

Vuestro usuario y la nueva contraseña serán, a partir de ahora, los datos para poder entrar en iPasen y en Moodle

#### (ES IMPORTANTE QUE ANOTÉIS EI USUARIO IPASEN Y LA NUEVA CONTRASEÑA EN UN LUGAR SEGURO)

Si no os ha pedido que cambiéis la contraseña, lo podéis hacer accediendo a Mis datos, rellenamos lo que nos pide y pulsamos modificar contraseña.

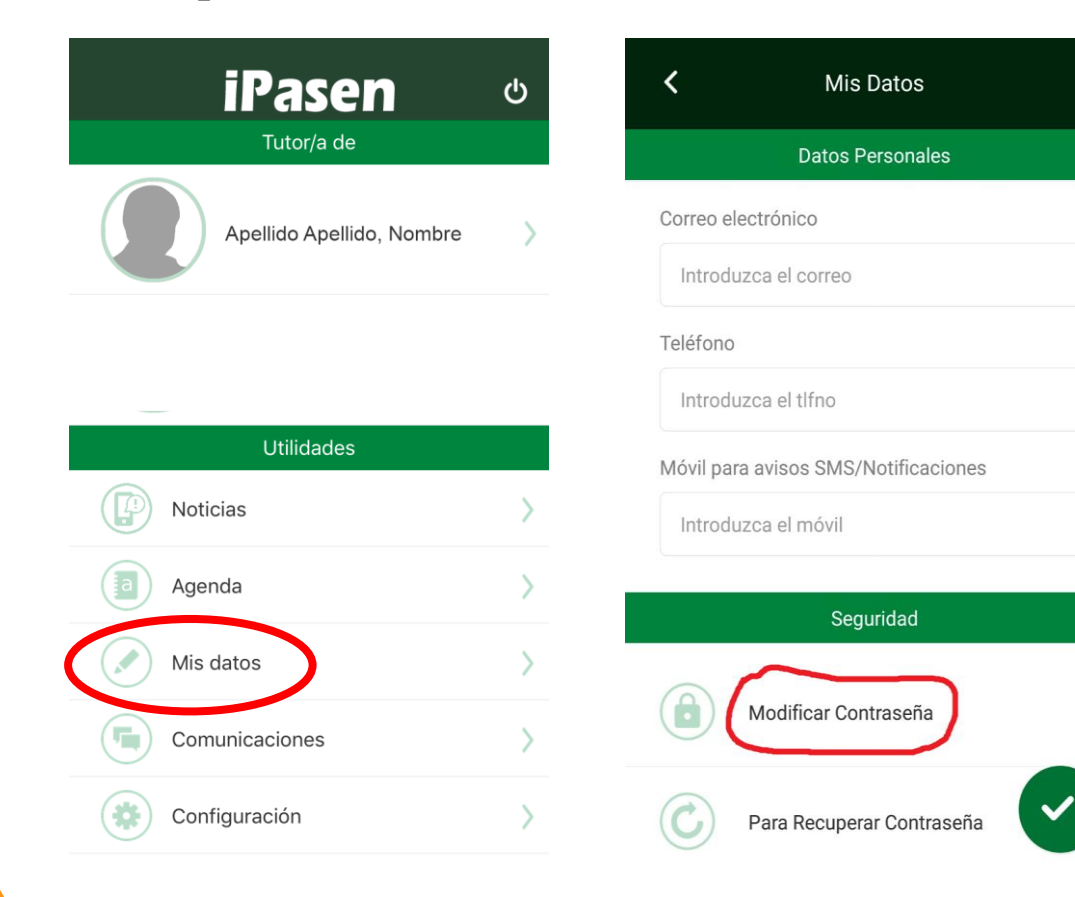

Escribimos primero la contraseña que nos han dado en el IES, luego la nueva contraseña (si pulsamos la i nos dice las características que tiene que tener).

Volvemos a escribir la nueva contraseña y aceptamos.

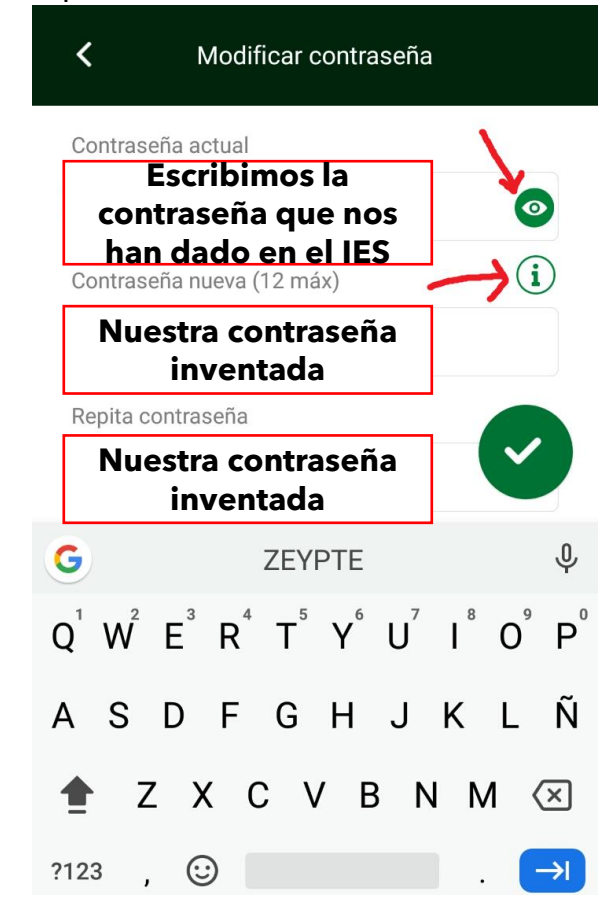

# Elegir cómo recuperar la contraseña si se nos ha olvidado

Los pasos a seguir para elegir cómo queréis recuperar la contraseña si se os olvida son:

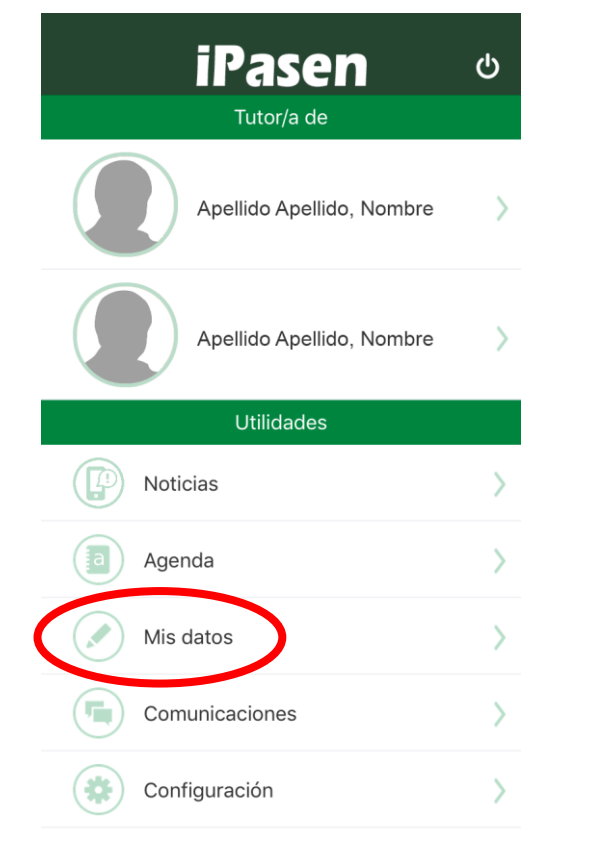

| <                   | Mis Datos                 |  |  |  |
|---------------------|---------------------------|--|--|--|
| Datos Personales    |                           |  |  |  |
| Correo elec         | strónico                  |  |  |  |
| Introduz            | ca el correo              |  |  |  |
| Teléfono            |                           |  |  |  |
| Introduzca el tIfno |                           |  |  |  |
| Móvil para          | avisos SMS/Notificaciones |  |  |  |
| Introduz            | ca el móvil               |  |  |  |
|                     | Seguridad                 |  |  |  |
|                     | Modificar Contraseña      |  |  |  |
| $\bigcirc$          | Para Recuperar Contraseña |  |  |  |

# Elegir cómo recuperar la contraseña si se nos ha olvidado

Elegimos una pregunta de seguridad y escribimos una respuesta a esa pregunta que recordemos en caso de que se nos olvide la contraseña.

# Para recuperar contraseña Para recuperar la contraseña debe rellenar la pregunta de seguridad y el medio por el que desea recibir la clave. Pregunta de seguridad Mombre de su primera mascota

Respuesta

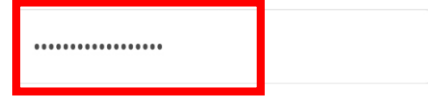

Segundo apellido de su madre

Su primer número de teléfono (xxx-xxxxx)

Fecha de nacimiento de su primer hijo (dd-mm-...

Nombre de su primera mascota

Localidad donde tuvo su primer puesto de trab...

Número de identificación (N.I.F./N.I.E./Pasapor...

#### Para recuperar contraseña

Para recuperar la contraseña debe rellenar la pregunta de seguridad y el medio por el que desea recibir la clave.

<

Podemos elegir si para la contraseña recuperar queremos que nos envíen un E-mail para lo que escribiremos nuestra dirección de correo • preferimos electrónico, recibirla por un SMS para lo que tenemos que escribir el número de teléfono.

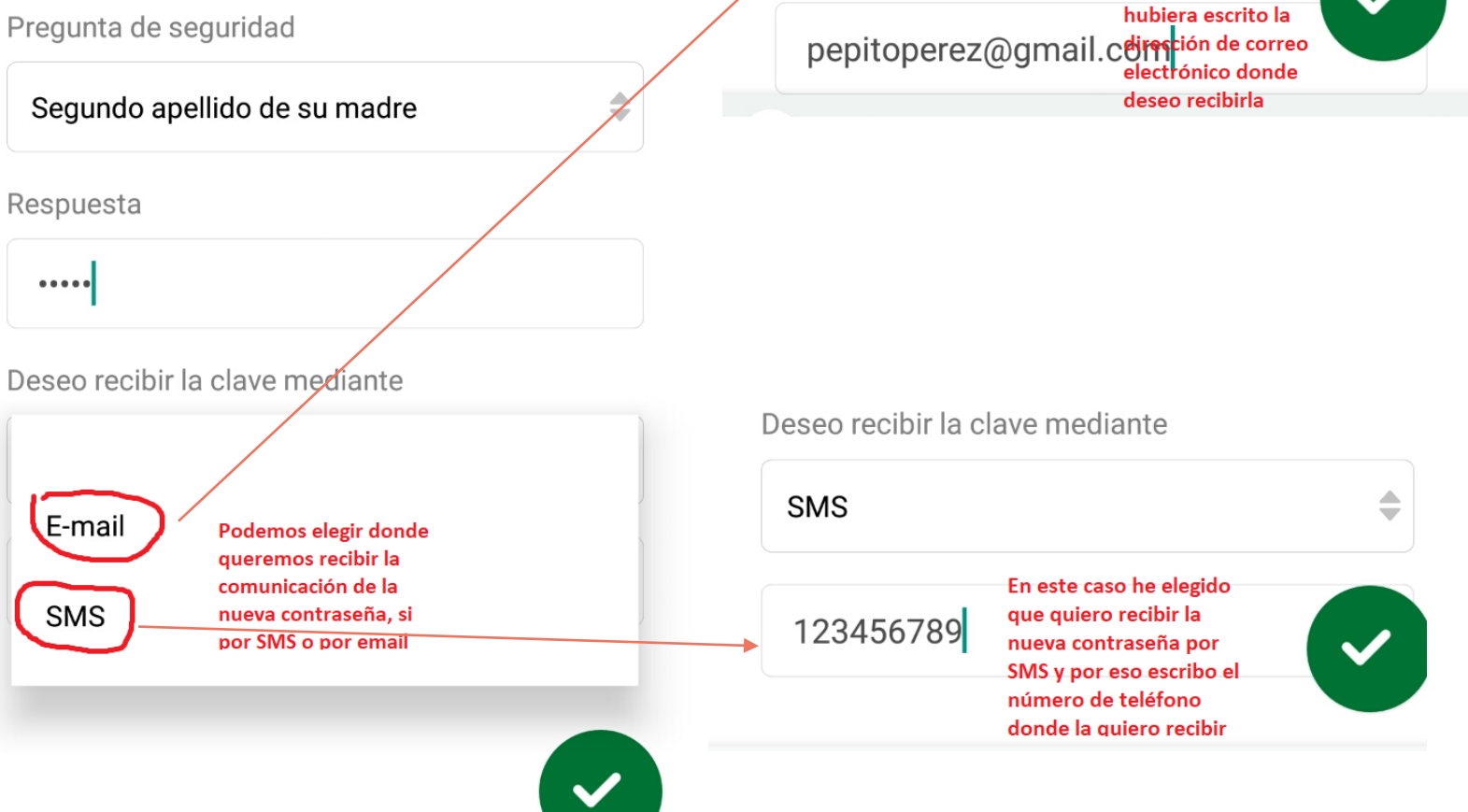

Deseo recibir la clave mediante

Si hubiera relegido

recibir la nueva contrseña por mail

E-mail

Si lo hemos hecho todo bien, ya podemos usar tanto iPasen como Moodle.

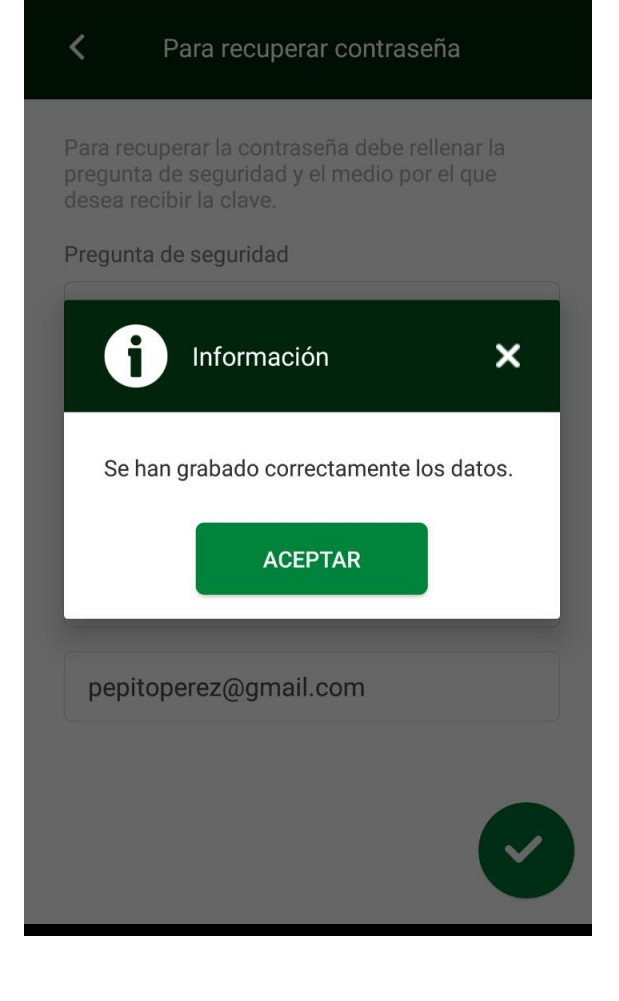

Si olvidáis la contraseña la podéis recuperar vosotros mismos

# iPasen

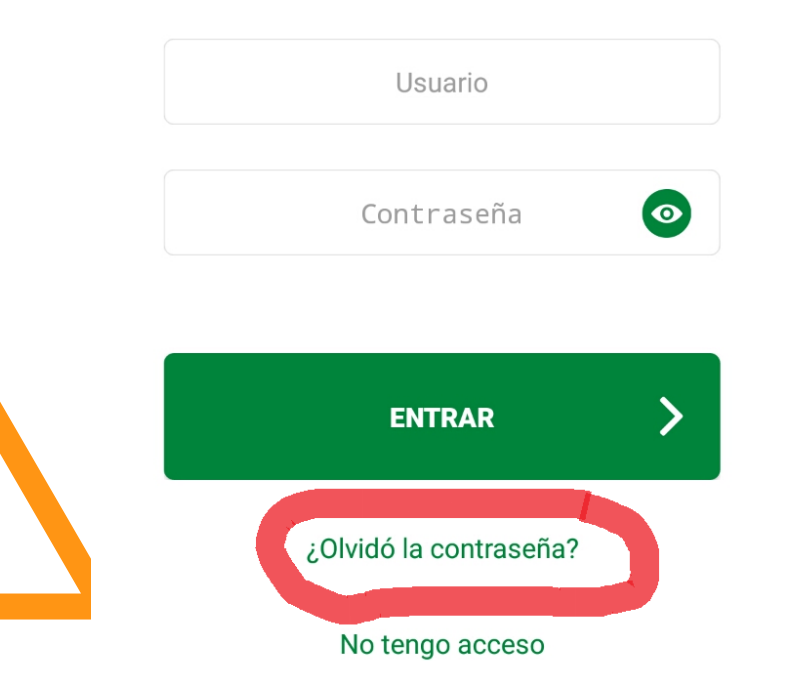

Escribimos lo que aparece enla imagen y nuestro usuario de iPasen (el lo mismo que usuario IdEA)

Restablecer contraseña

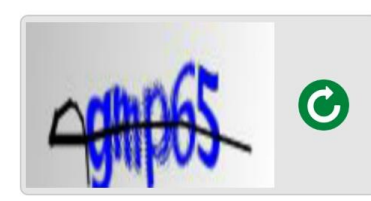

Introduzca el código que aparece en la imagen respetando las mayúsculas y minúsculas

gmp65

Nombre de usuario (IdEA)

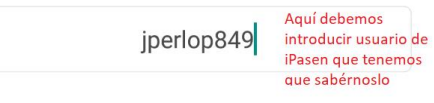

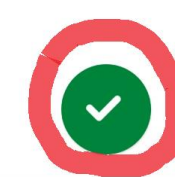

Respondemos a la pregunta de seguridad

#### Restablecer contraseña

#### Pregunta de seguridad

Nombre de su primera mascota

рере

Cualquier respuesta que introduzca que no coincida al 100% con lo que introdujo cuando escribió la respuesta será considerado como una respuesta errónea. Por ejemplo, si cuando dio de alta la respuesta de seguridad introdujo como respuesta 'González' y cuando se le pregunte teclea 'gonzález' será considerada errónea.

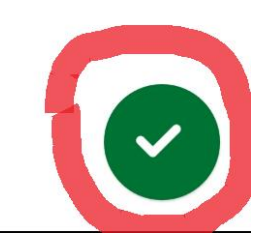

#### Aceptamos

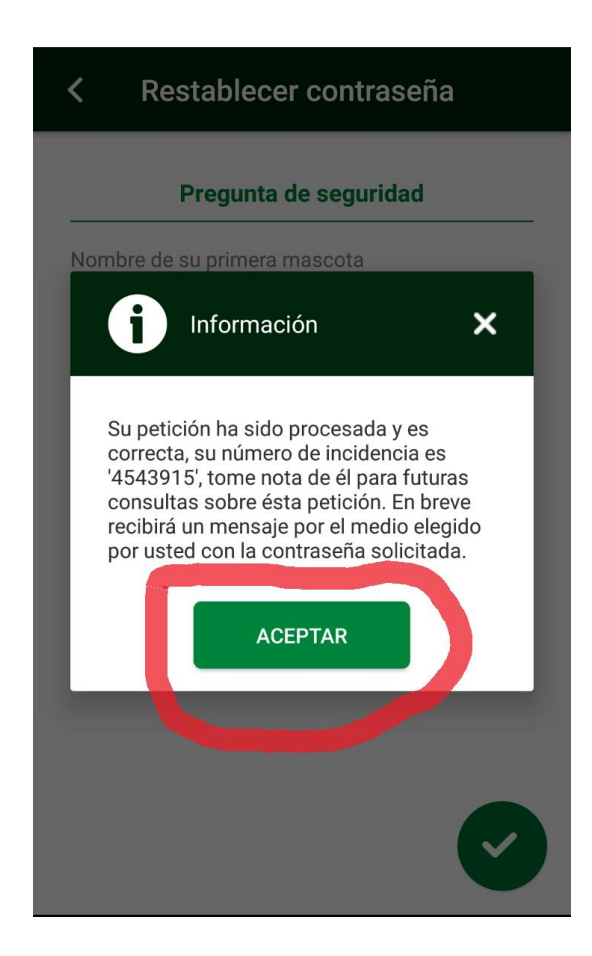

Recibiremos un E-mail o un SMS con una nueva contraseña que deberemos cambiar como se ha explicado antes

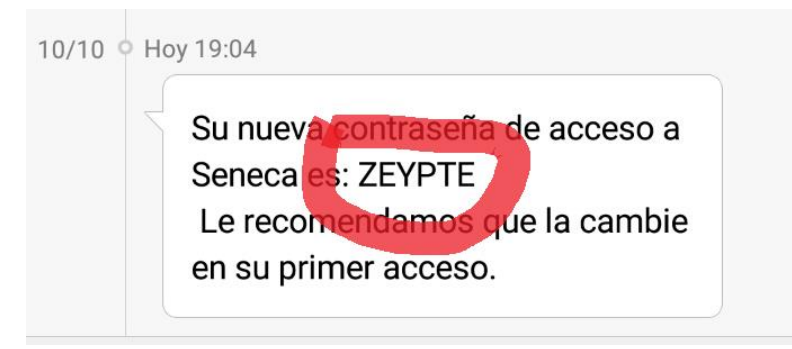

# Ya podemos usar iPasen y Moodle

Recuerda que el usuario y la contraseña son los mismos para las dos cosas

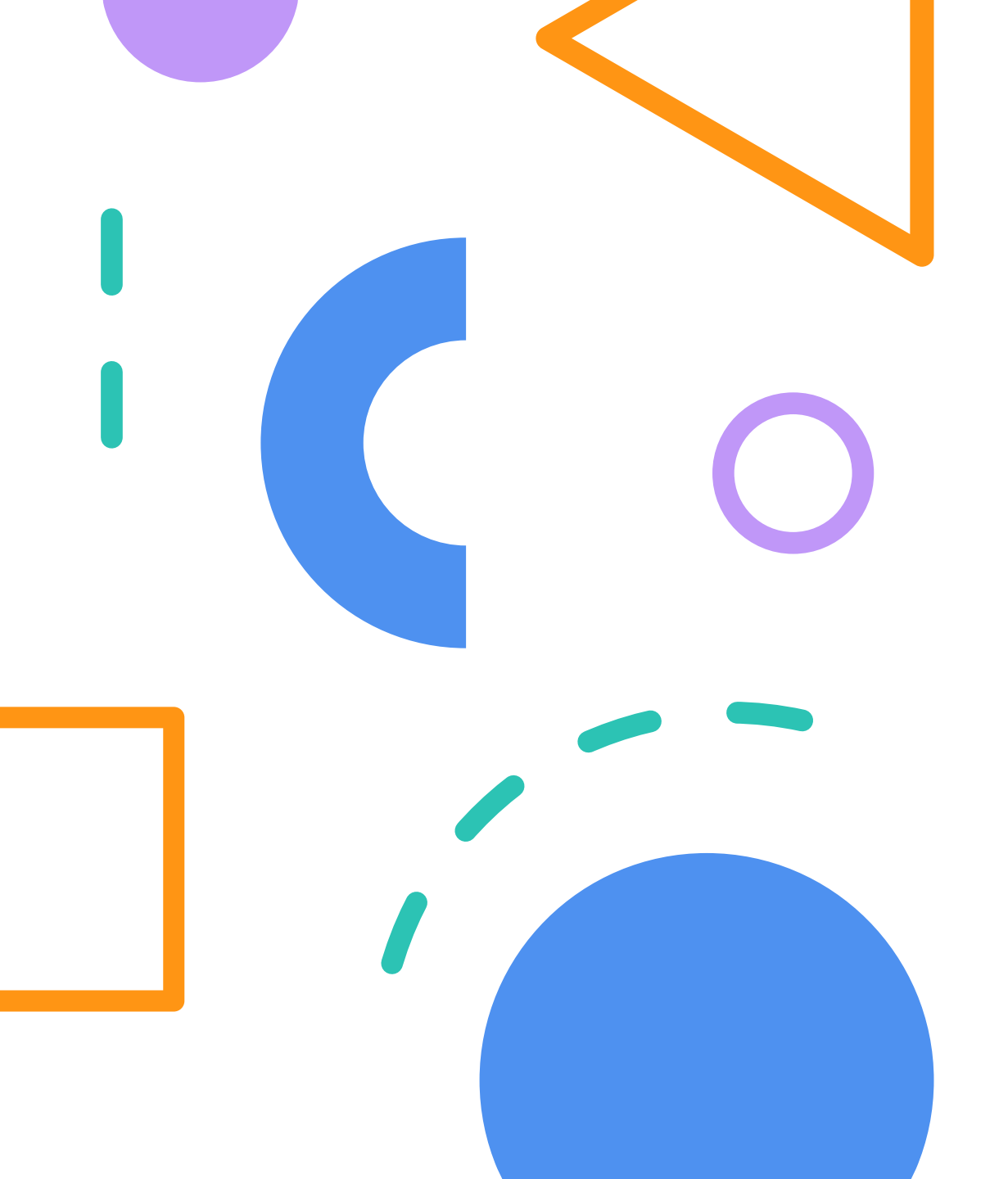

# PRIMEROS PASOS CON MOODLE

La plataforma en la que trabajaremos este curso será Moodle.

- Moodle centros se puede utilizar desde un ordenador o usando la App que te puedes descargar para móvil o Tablet.
- La dirección de acceso en la provincia de Almería es:

https://educacionadistancia.juntadeandalucia.es/centros/almeria

 El usuario y la contraseña de Moodle son los mismos que tienes para iPasen (no funcionan los de las familias, únicamente los de alumnado)

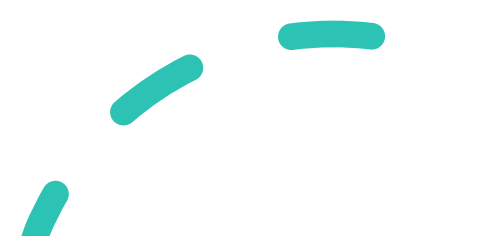

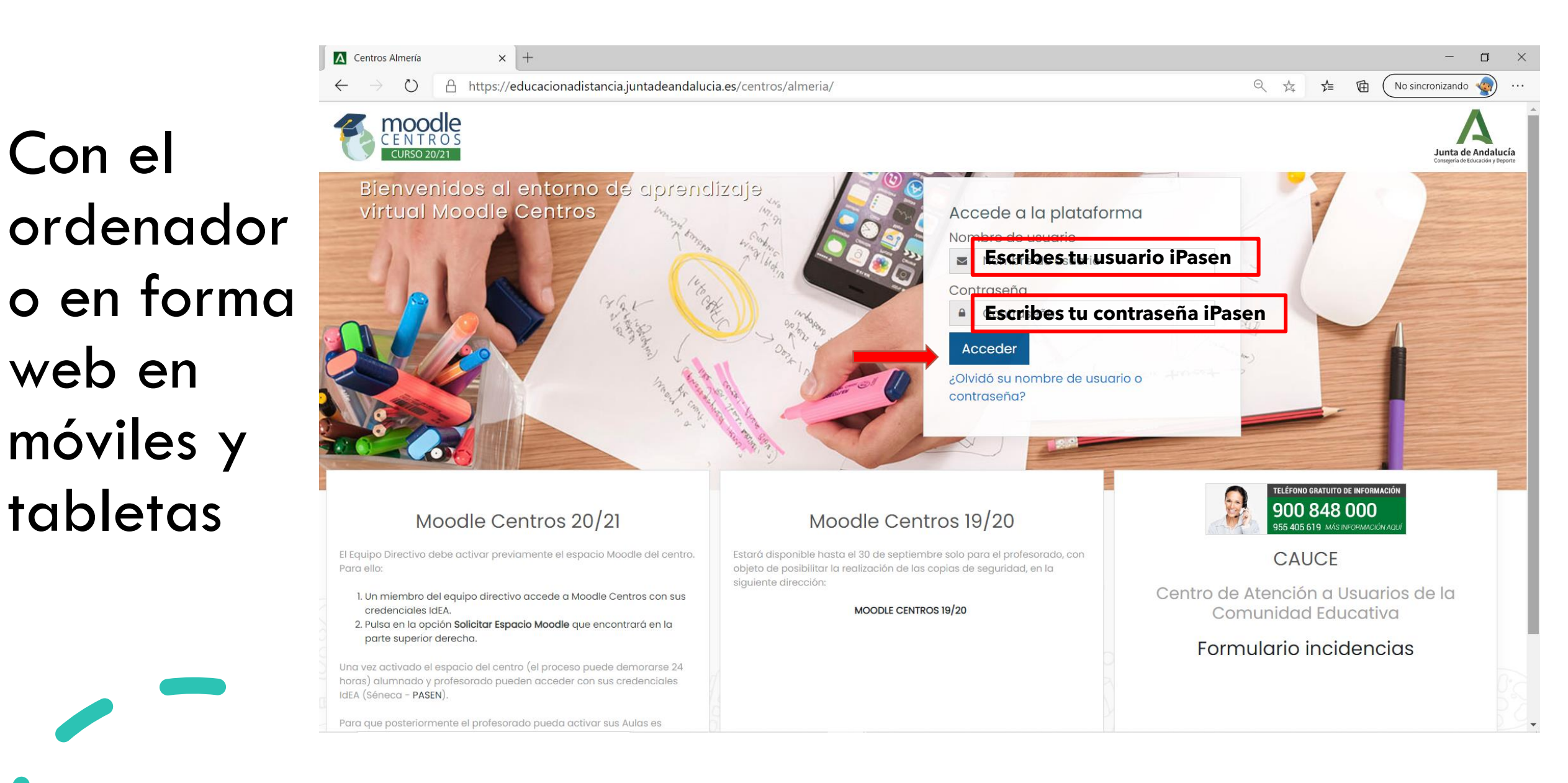

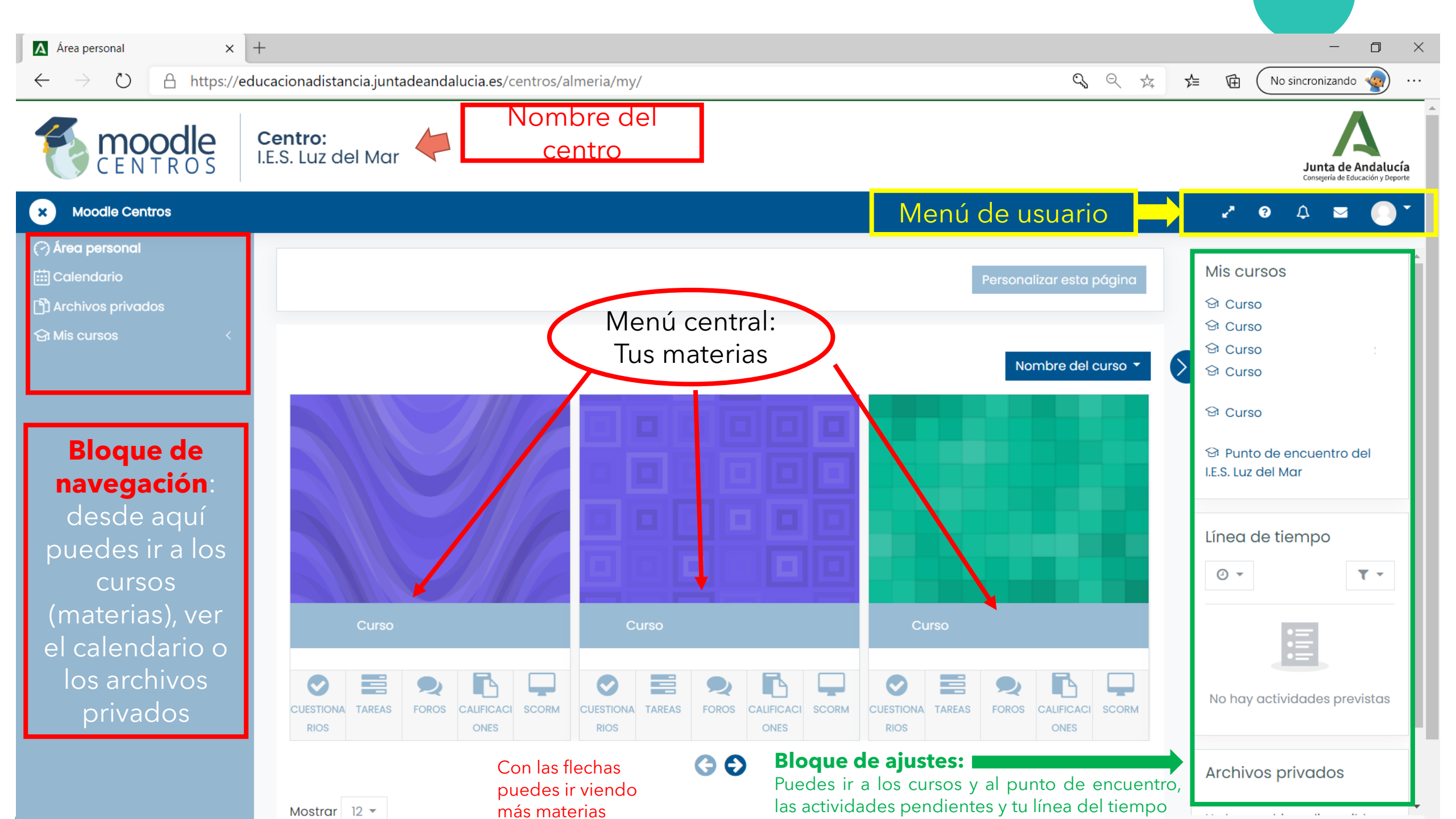

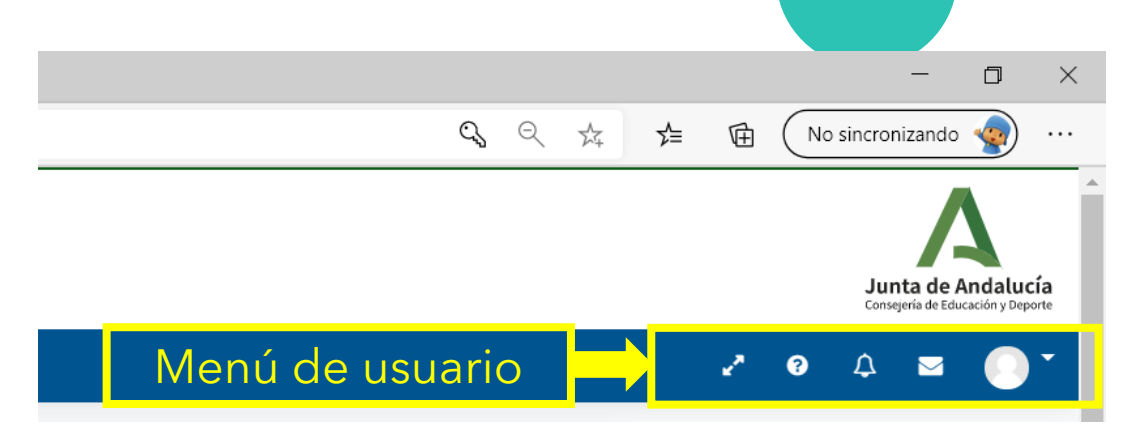

#### ¿Para qué sirve cada botón del menú usuario?

| ×          | Permite expandir y contraer el bloque de navegación |
|------------|-----------------------------------------------------|
| 2×1        | Permite ocultar y mostrar el bloque cabecera        |
| 8          | Permite acceder al formulario de CAUCE - Ayuda      |
| $\Diamond$ | Mostrar/Ocultar menú de notificaciones              |
|            | Mostrar/Ocultar el menú del Módulo de correo        |
|            | Menú de usuario                                     |

# Menú central : son accesos directos al curso y

### a:

1. **Cuestionario**: accedes directamente a la lista de cuestionarios o exámenes que están el curso.

Tareas: accedes a las tareas que tienes que realizar o entregar y que tu profesor o profesora te ha propuesto.
 Foro: accedes a un listado de todos los foros del curso. Un foro es una herramienta de comunicación y trabajo. Allí podrás, por ejemplo, realizar preguntas o ver

avisos de tus profesores y Profesoras 4. Calificaciones: accedes a las notas que has obtenido en

4. Camcaciones: accedes a las notas que has obtenido en cada una de las actividades y tareas que te han propuesto.
5. Scorm: aquí puedes encontrar una o varias páginas con textos, imágenes o cualquier otro elemento interactivo que haya sido añadido en el curso por el profesor o profesora.

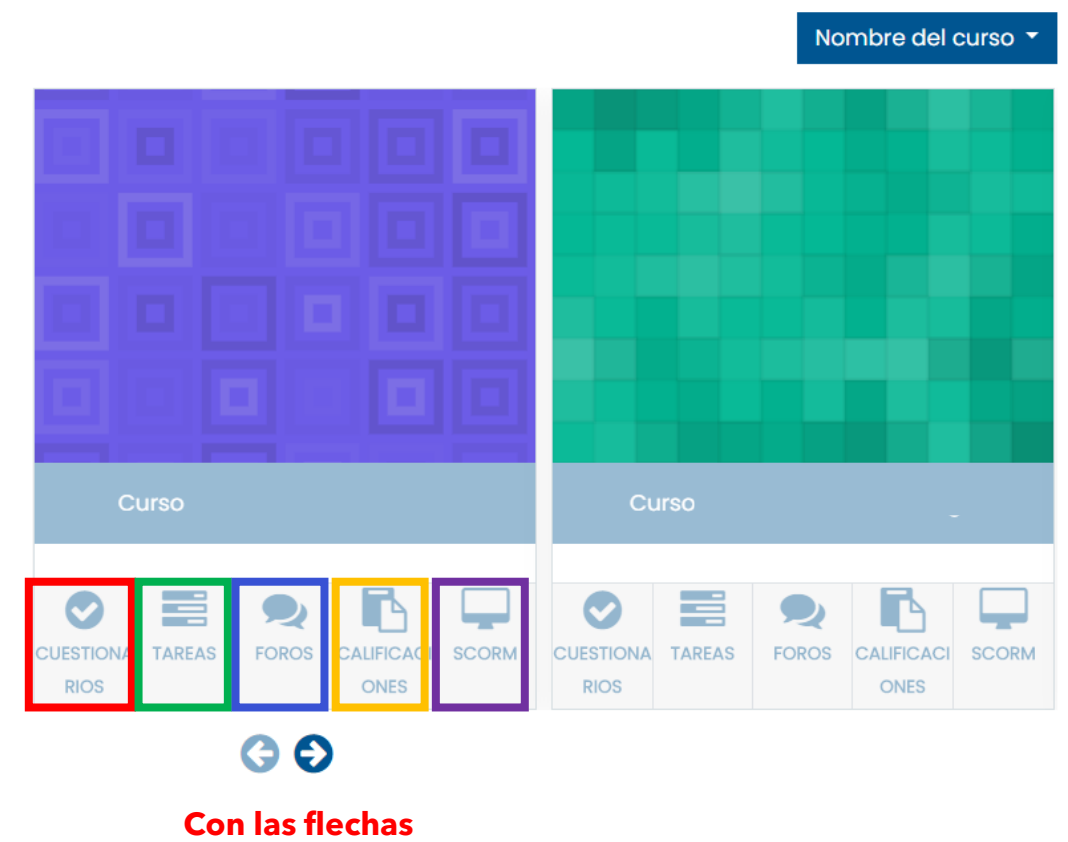

Con las flechas puedes ir viendo más materias

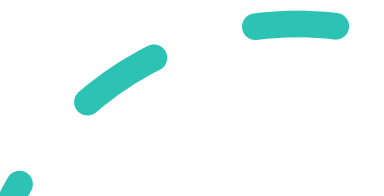

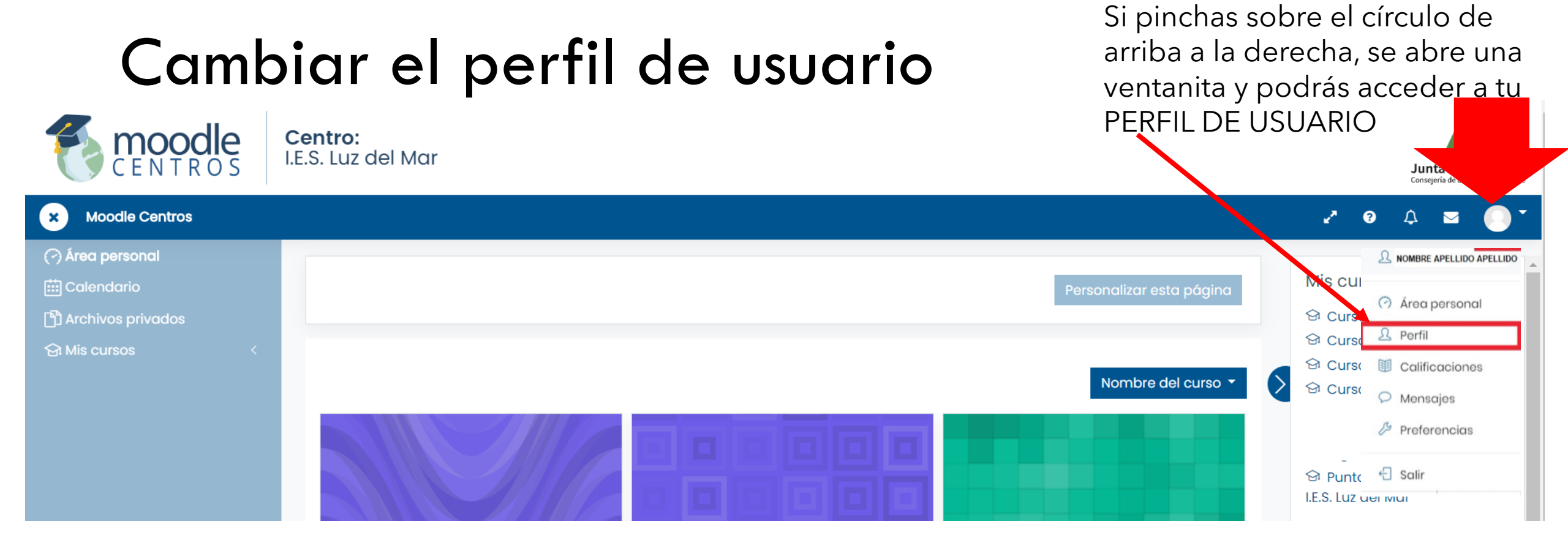

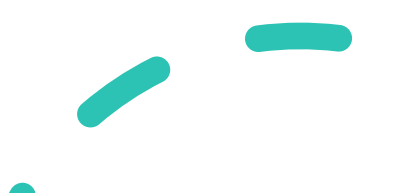

Al pulsar perfil, aparece esta página y al pinchar en la rueda te aparece un desplegable donde puedes elegir lo que quieres rellenar o modificar. Es importante que accedáis a editar perfil, configuración del foro y preferencias de notificación

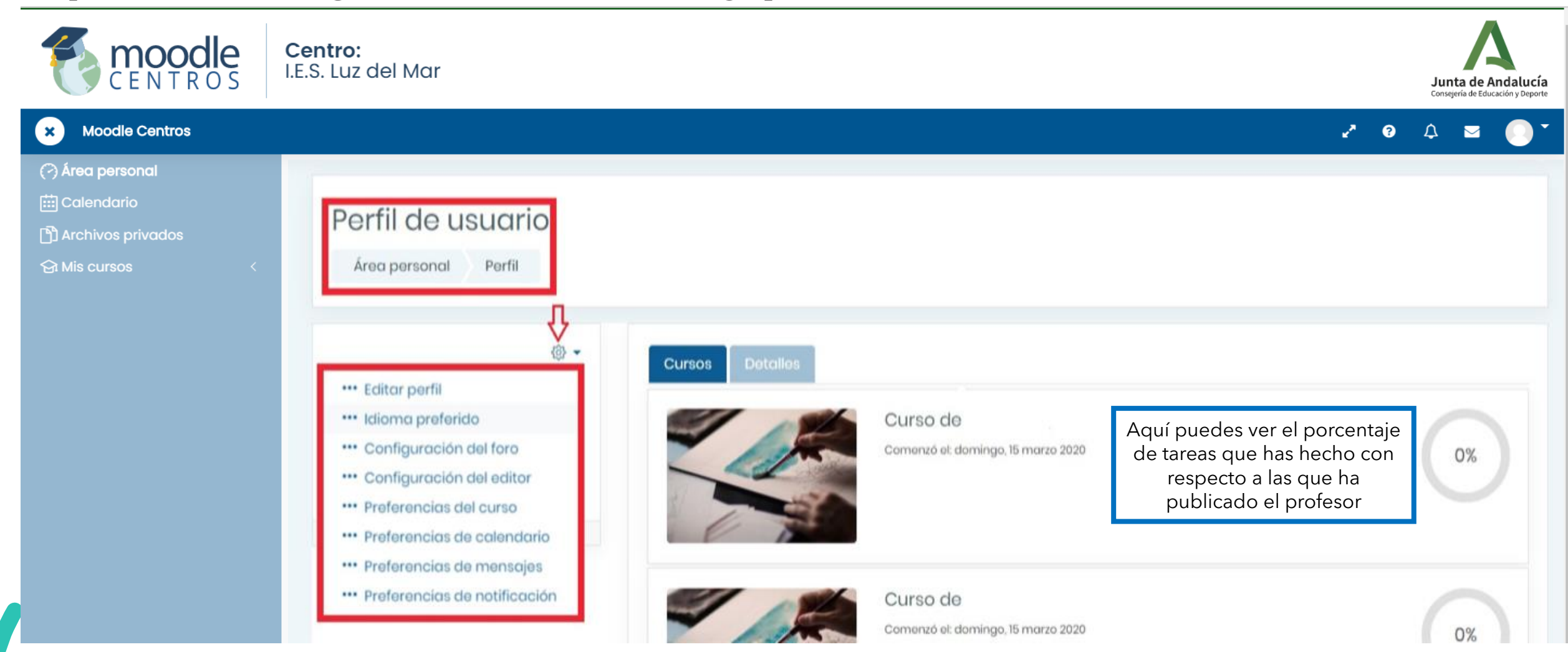

# ¿Qué puedes hacer en cada apartado?

- Editar Perfil: puedes modificar el correo y decidir quién puede verlo o añadir una imagen, por ejemplo.
- Elegir idioma: disponible español, inglés y francés.
- Configurar el foro: resumen por email, autosuscripciones, rastreo del foro,...
- **Configurar el Editor de Texto**: Editor Atto, (por defecto) o cambiar a Editor TinyMCE.
- **Poner preferencias del calendario**: Formato de hora, eventos, primer día de la semana,...
- Las preferencias de mensajes se encuentran deshabilitadas temporalmente. Para intercambiar mensajería con otros usuarios y usuarias puedes utilizar el Módulo de correo que se encuentra en el menú superior de usuario.
- **Poner preferencias de notificación**: Las notificaciones alertan acerca de eventos en Moodle Centros, tales como nuevas publicaciones en foros, tareas que necesitan ser calificadas o insignias otorgadas. Las nuevas notificaciones están resaltadas con un número en el menú de notificaciones en la parte superior de la pantalla en el icono con forma de campana. También se puede configurar para que las notificaciones lleguen a tu correo electrónico.
- Una vez realizado los cambios, antes de abandonar la página recuerda pulsar el botón

Actualizar información personal

Centro: I.E.S. Luz del Mar Perfil de usuario Área personal Perfil \*\*\* Editar perfil \*\*\* Idioma preferido \*\*\* Configuración del foro ··· Configuración del editor \*\*\* Preferencias del curso \*\*\* Preferencias de calendario Preferencias de mensaies Preferencias de notificación

## Si en el perfil de usuario cambias a la pestaña detalles podrás ver y editas tus datos y tu correo

| Área personal ×                                                                                   | +                                               |                                                                                                    | - • ×                                                                                                    |
|---------------------------------------------------------------------------------------------------|-------------------------------------------------|----------------------------------------------------------------------------------------------------|----------------------------------------------------------------------------------------------------|
| $\leftarrow$ $\rightarrow$ $\circlearrowright$ $\land$ https://ed                                 | ucacionadistancia.juntadeandalucia.es/centros/a | lmeria/my/                                                                                                    | 🔍 🔍 🏡 🏂 🗃 🕢 No sincronizando 🌚 …                                                                               |
|                                                                                                   | <b>Centro:</b><br>I.E.S. Luz del Mar            |                                                                                                    | Junta de Andalucía<br>Consegnia de Educación y Deporte                                                         |
| × Moodle Centros                                                                                  |                                                 |                                                                                                    | 2 0 A 📼 🔘 T                                                                                                    |
| (?) Área personal         (iii) Calendario         (iii) Archivos privados         (2) Mis cursos | Porfil de usuario<br>Area personal Porfil       | Career Danales                                                                                                    |                                                                                                    |
|                                                                                                   | NOMBRE ALUMNO O ALUMNA                          | Detalles de usuario<br>Dirección de correo <b>email@ejemplo.com</b><br>País<br>Españo                                 | Miscelóneo<br>Entrodas dol blog<br>Monsojes en foros<br>Foros de descusión<br>Piones de aprendizajo            |
|                                                                                                   |                                                 | Privacidad y Politicas<br>Resuman de retención de datas                                                               | Intormas<br>Resumen de Celificacionos                                                                          |
|                                                                                                   |                                                 | Detalles del curso<br>Perfiles de curso<br>Curso de<br>Punto do oncuentro del I.E. Bollovista<br>Curso de             | Actividad de accesso<br>Primer accesso di sitio<br>Nunco<br>Ditimo accesso di sitio<br>Nunco<br>Nunco<br>Nunco |
|                                                                                                   |                                                 | Curso de Cursos en los<br>Curso de que el alumno<br>Curso de o alumna esta<br>Curso de matriculado<br>Curso de Vermos | App para dispositivos móviles<br>Este sitia tiene activada el acceso dosde lo app.<br>Descargar la app.        |

- 1.- Detalles de usuario. Son tus datos personales, como tu correo electrónico, tu país y tu ciudad.
- 2.- Detalles del curso. Listado de todas las aulas virtuales a las que puedes acceder
- 3.- Miscelánea. Acceso rápido a todos los mensajes publicados en los foros.
- 4.- Informes. Resumen de las calificaciones
- 5.- Actividad del usuario. Primer y último acceso al aula virtual en el que se está en ese momento.

# ¿Qué vemos al entrar en un curso?

| CENTROS                                                                                   | <b>Centro:</b><br>I.E.S. Luz del Mar                                                                                                    | Junta de Andalucía<br>Consejería de Educación y Deporte                                                                                                    |                                                             |  |  |
|-------------------------------------------------------------------------------------------|----------------------------------------------------------------------------------------------------|----------------------------------------------------------------------------------------------------|-------------------------------------------------------------|--|--|
| × 1ºESO Biología y Geolog                                                                 | ία                                                                                                    |                                                                                                    | .× 0 ↓ ⊠ ●*                                                 |  |  |
| Administración del curso <<br>() Actividad reciente<br>) Secciones del curso <<br>)       | Área personal Mis cursos 1ºESC                                                                                                    |                                                                                                    | <u>نې</u> -                                                 |  |  |
| 요 Participantes<br>읐 Insignias<br>☆ Competencias                                          | Avisos                                                                                                    |                                                                                                    |                                                             |  |  |
| Calificaciones                                                                            | UNIDAD 1                                                                                                    | - LA VIDA EN LA TIERRA                                                                                                    | En el centro se localizan<br>los temas de la<br>asignatura. |  |  |
| Gi Mis cursos 〈                                                                           | UNIDAD 2 - LA DIVERSIDAD DE LOS SERES VIVOS                                                                                                    |                                                                                                    |                                                             |  |  |
| El foro de AVISOS<br>sirve para enviar no<br>Todos los cursos tie<br>Solo el profesor/a j | o se usa como un "Tablón de anuncios",<br>ptificaciones importantes de una materia.<br>enen su foro de avisos.<br>puede escribir en él, los alumnos no. | La SALA DE VIDEOCONFERENCIA sirve para dar<br>clases online. Son creadas por el profesor/a (en el<br>foro de AVISOS aparecerá el día y la hora a la que<br>debes unirte). |                                                             |  |  |

#### Dentro de cada tema, tu profesor o profesora puede publicar documentos, tareas, cuestionarios • • •

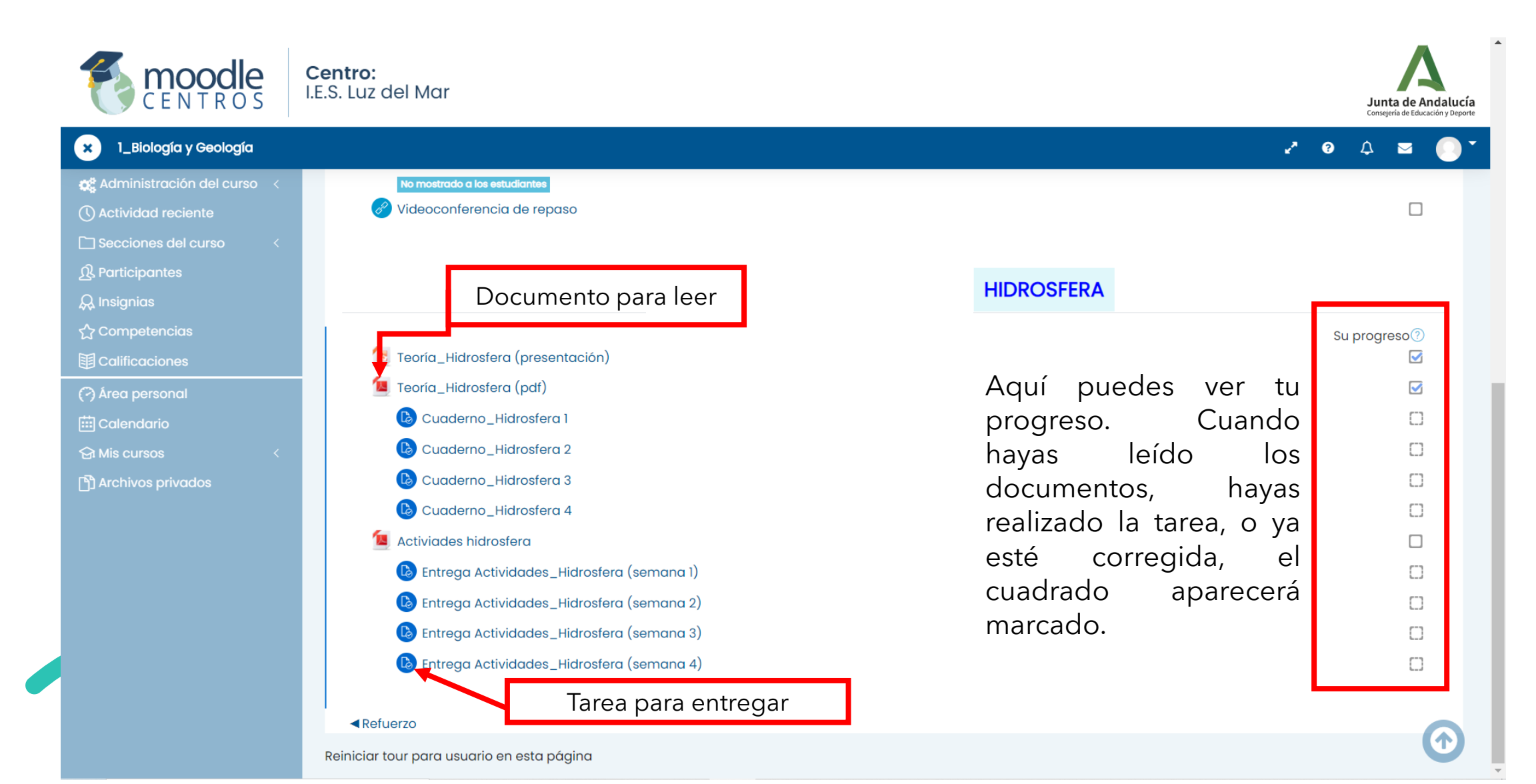

# Agregar una tarea

Cuando pinchamos en el nombre de una tarea, vamos a la página de información sobre esa tarea. Ahí podemos ver si la hemos entregado, si está corregida, la fecha en la que hay que entregarla y podemos comentar y ver comentarios del profesor/a sobre la tarea.

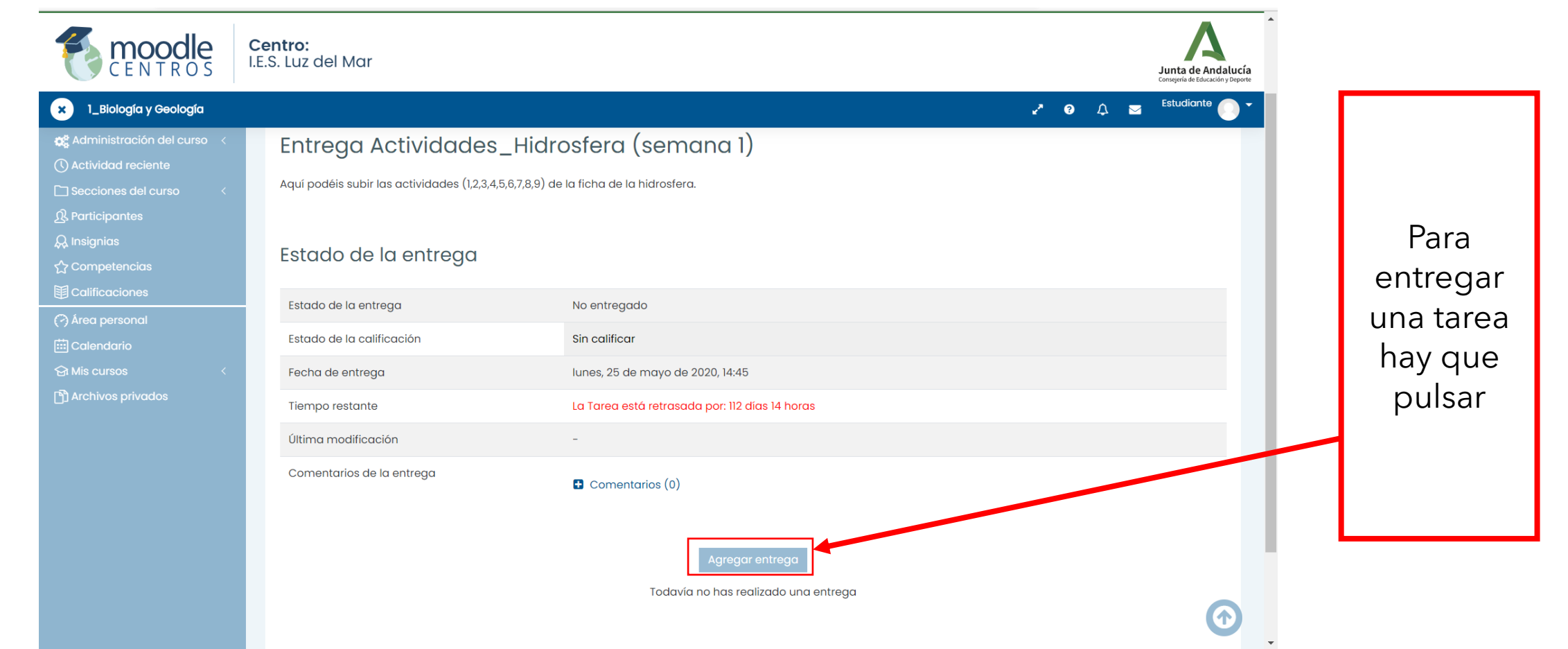

#### Aparecerá una página parecida a esta

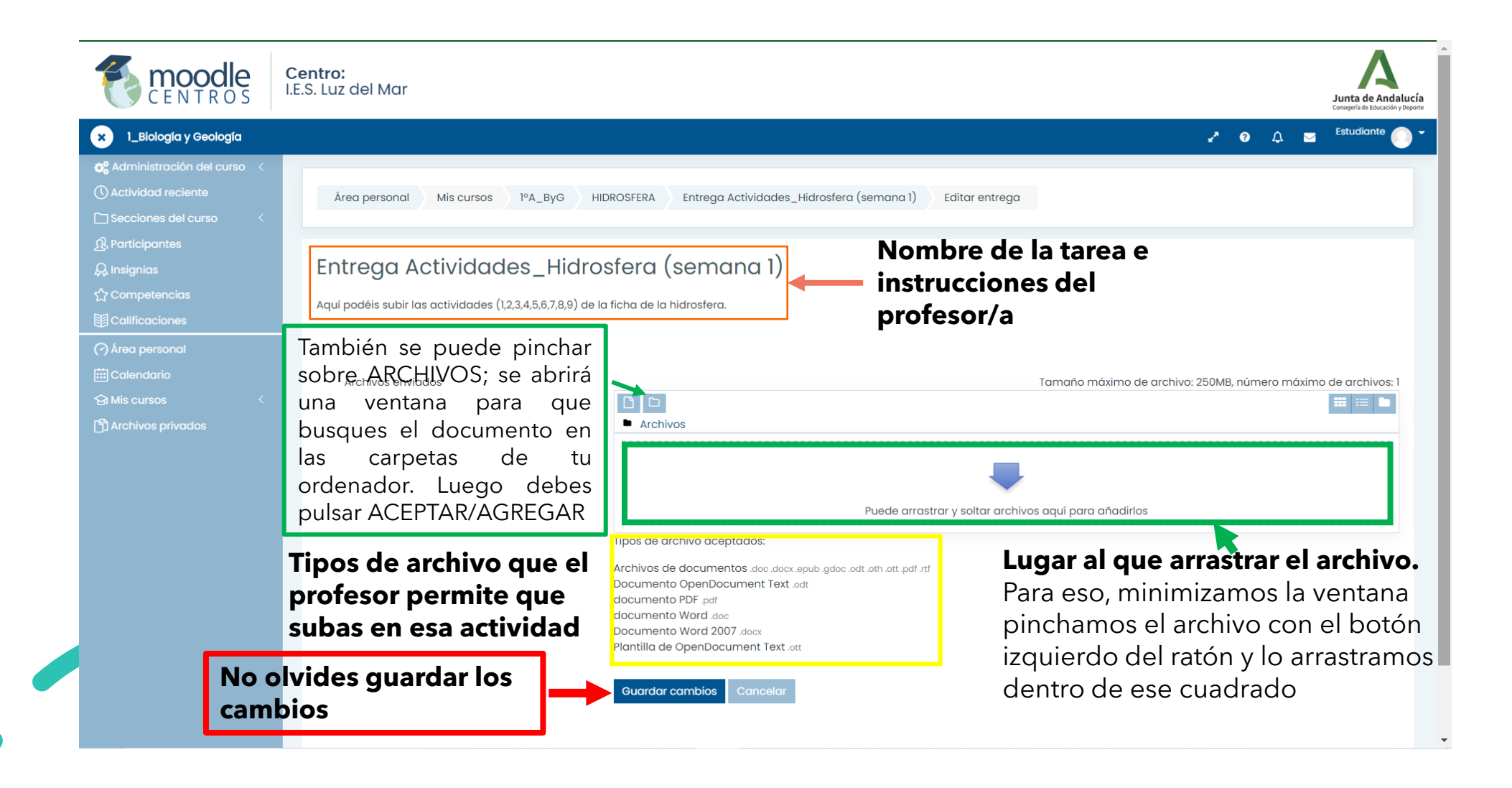

## CORREO DE MOODLE CENTROS

Arriba a la derecha (al lado de tu foto de perfil) tienes un icono donde puedes enviar y recibir mensajes sin necesidad de tener una cuenta de correo electrónico.

Puedes contactar directamente a tu profesor/a y al resto de compañeros/as de tu clase. Debes pinchar en REDACTAR.

Bandeja de entrada: para ver los mensajes recibidos.

Mensajes destacados: los que hayas marcado así.

Borradores: mensajes redactados y guardados pero aún no enviados.

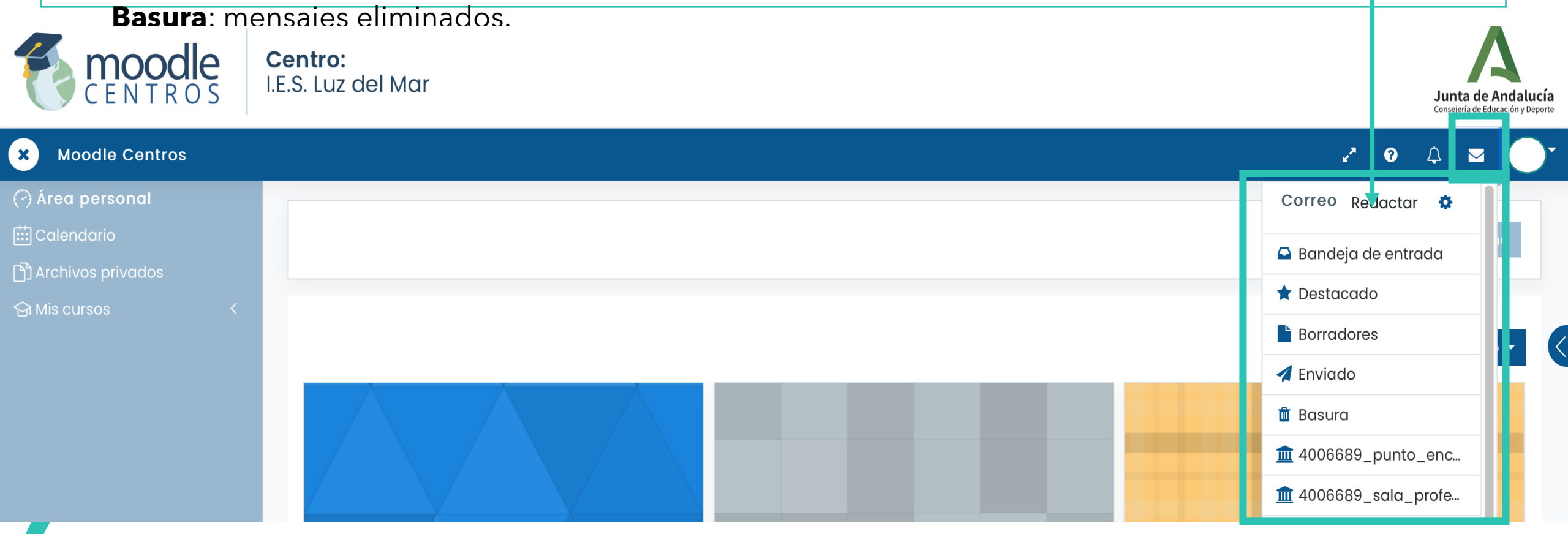

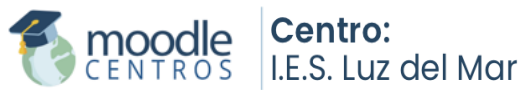

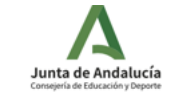

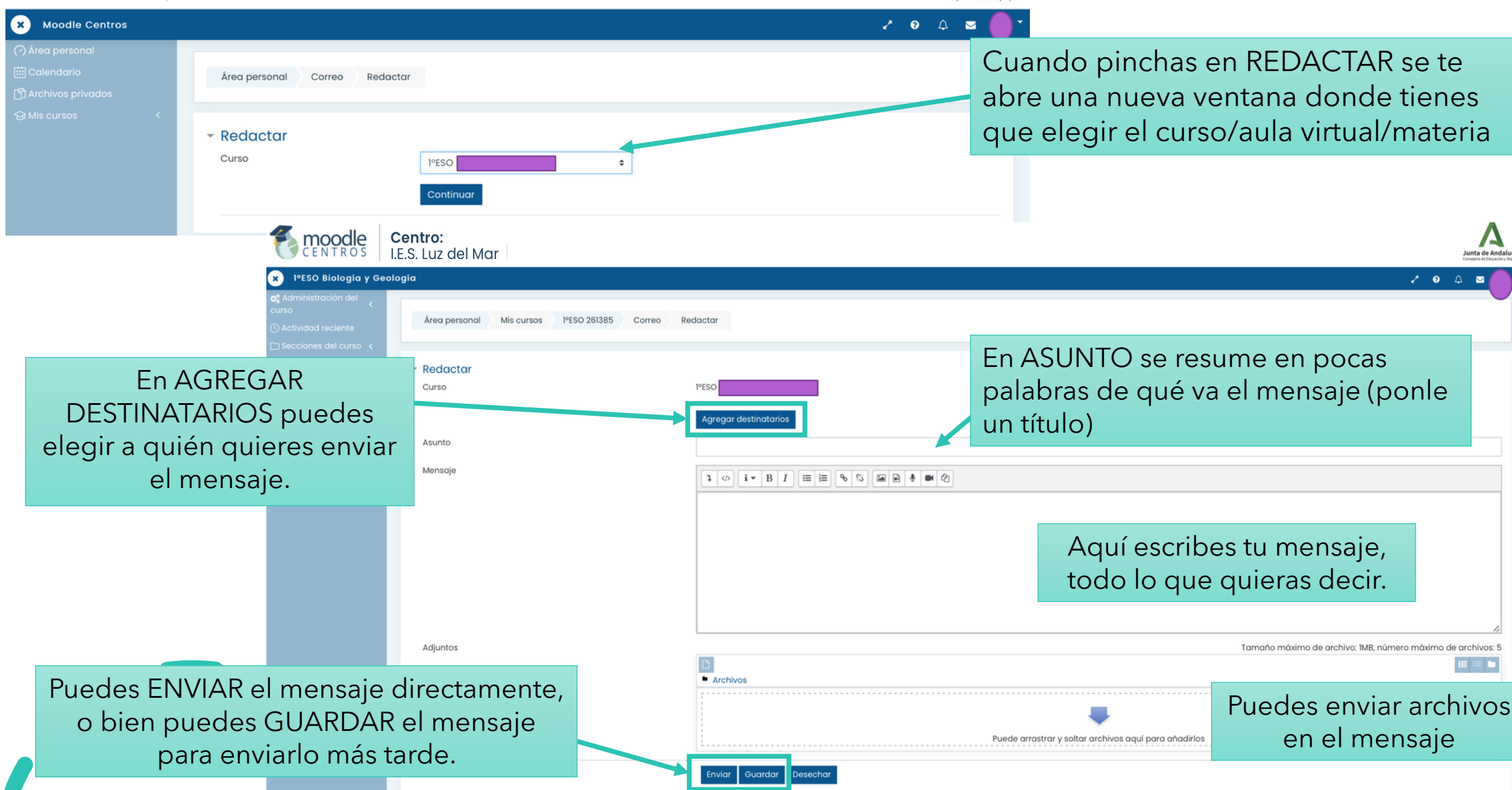

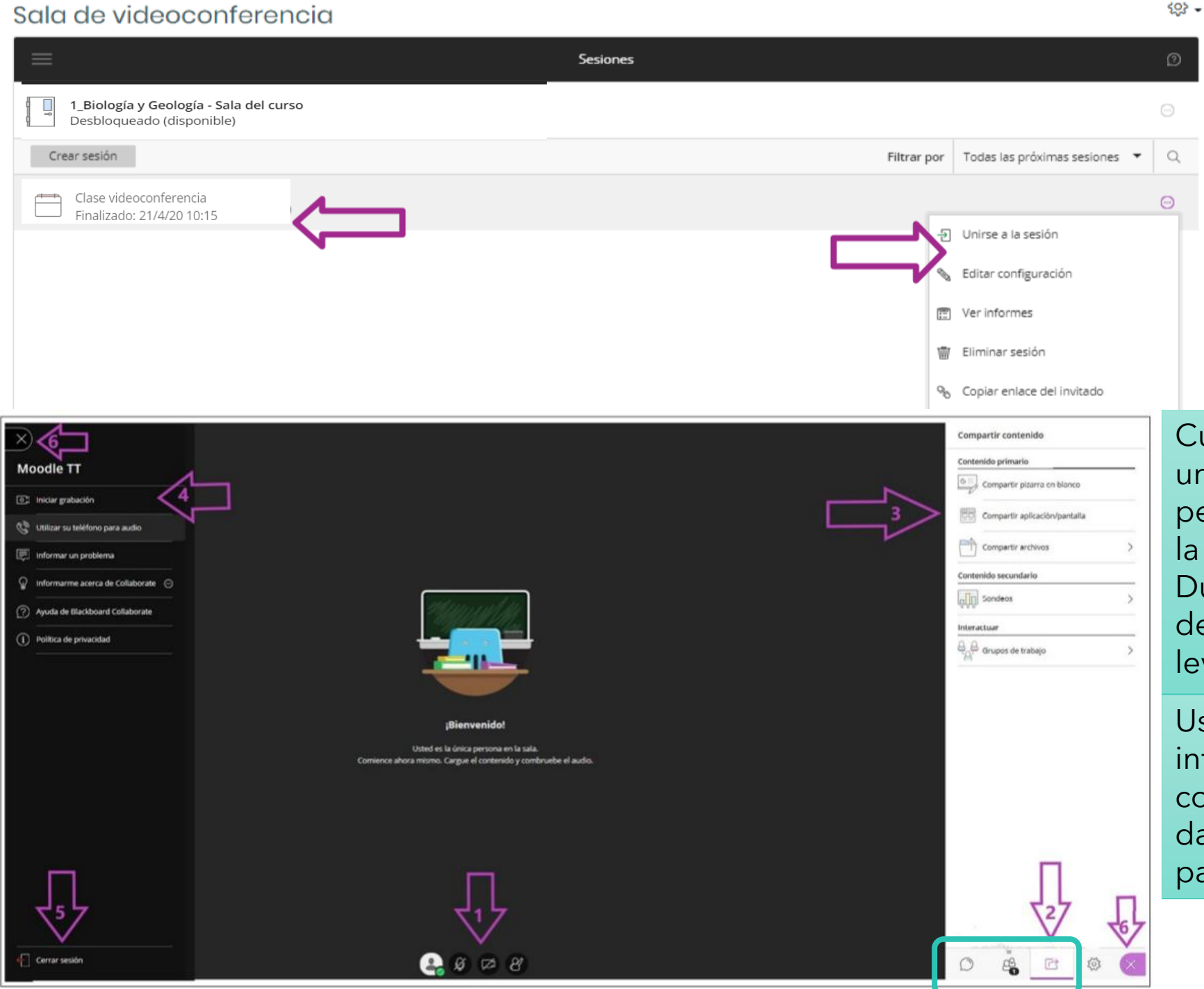

# Sala de videoconferencias:

Cuando te convoquen a una clase online, solo tienes que ir a SALA DE VIDEOCONFERENCIAS, pinchar en el nombre de la clase que te hayan indicado y pulsar en UNIRTE A LA SESIÓN.

Cuando accedas a una sesión, se abrirá una nueva ventana y te solicitará permisos para acceder al micrófono y a la cámara.

Durante la clase puedes activar o desactivar el micrófono y la cámara y levantar la mano para intervenir (1).

Usando el menú de la parte derecha inferior (2) puedes ver quién está conectado, acceder al chat (si te han dado permiso) o compartir archivos o la pantalla (si te han dado permiso (3)).

# Con la App de Moodle

Para descargar la app pon en el navegador de tu móvil el siguiente enlace:

https://download.moodle.org/mobile?version=2018120305.03&lang=es& iosappid=633359593&androidappid=com.moodle.moodlemobile

ahí te podrás descargar la app sea para los Iphone o Android (resto de móviles)

2. Una vez instalado nos aparecerá el siguiente icono en nuestro móvil.

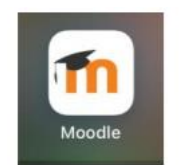

 3. Ahí deberemos introducir la siguiente dirección: <u>https://educacionadistancia.juntadeandalucia.es/centros/almeria</u> y pulsamos conectar.

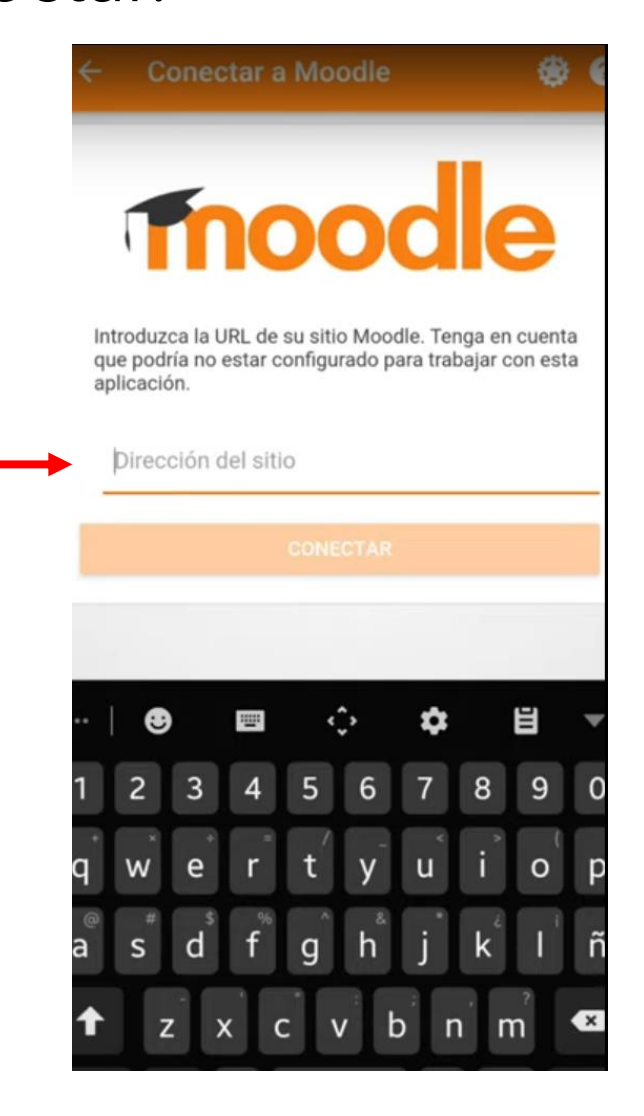

### 4. En la siguiente pantalla tendremos que introducir el Nombre de usuario y la contraseña (**recuerda que son los mismos que los de iPasen**) y pulsamos acceder

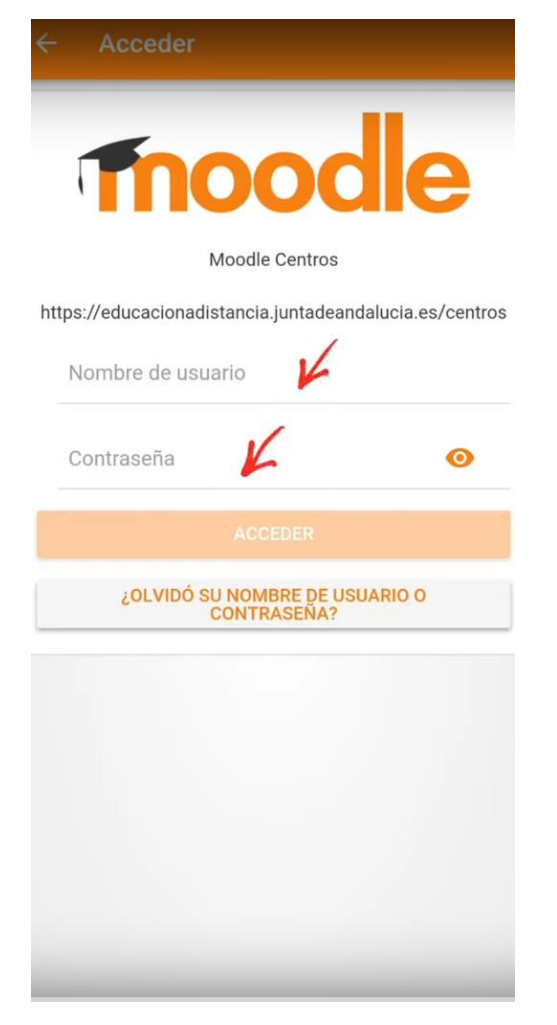

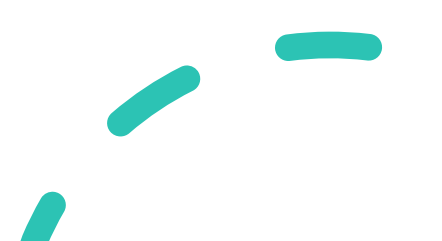

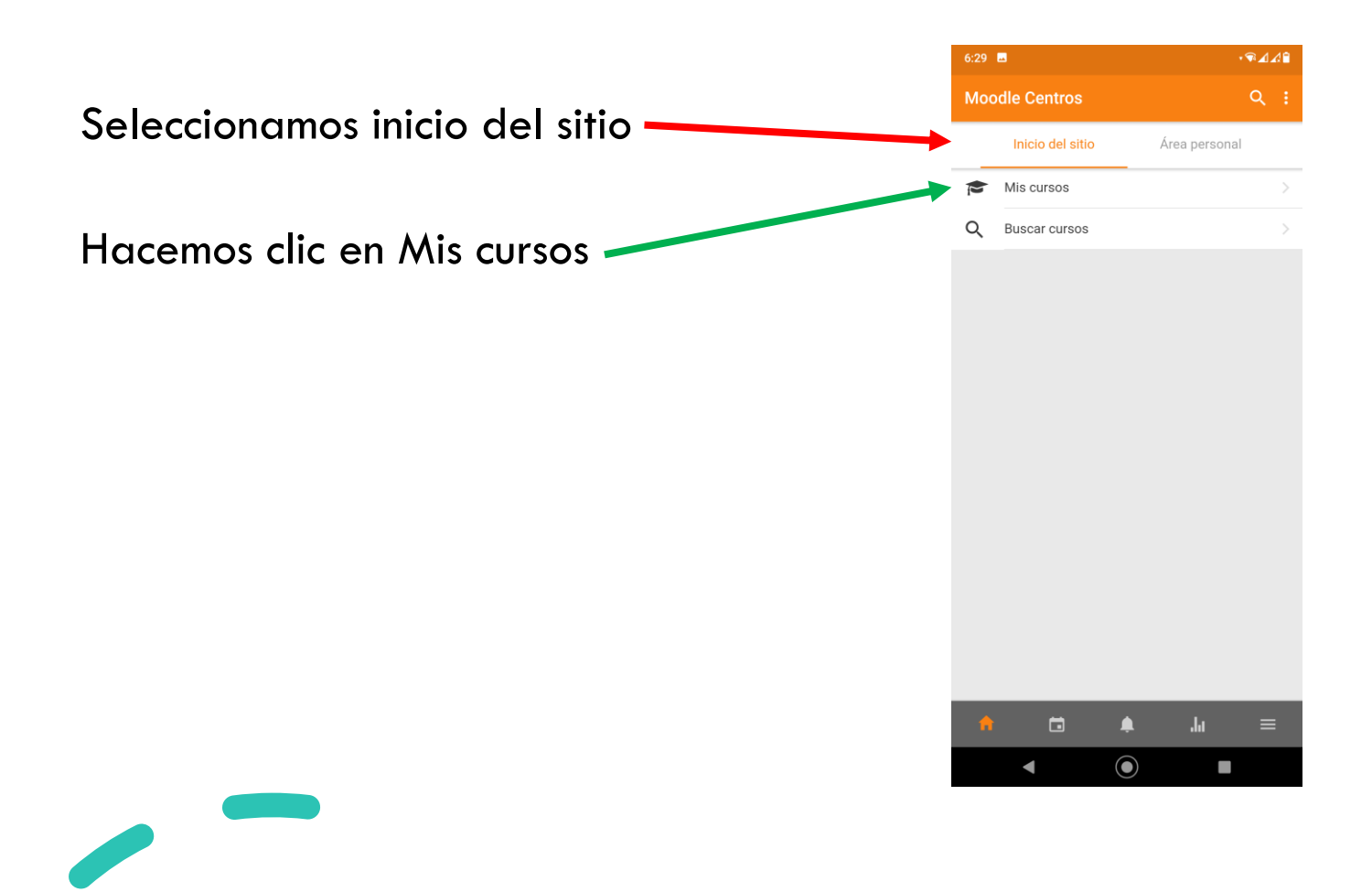

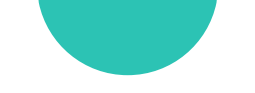

Deslizando el dedo por la pantalla podemos ir viendo todos los cursos en los que estamos matriculados/as.

Para entrar en un curso únicamente tenemos que hacer clic sobre su recuadro.

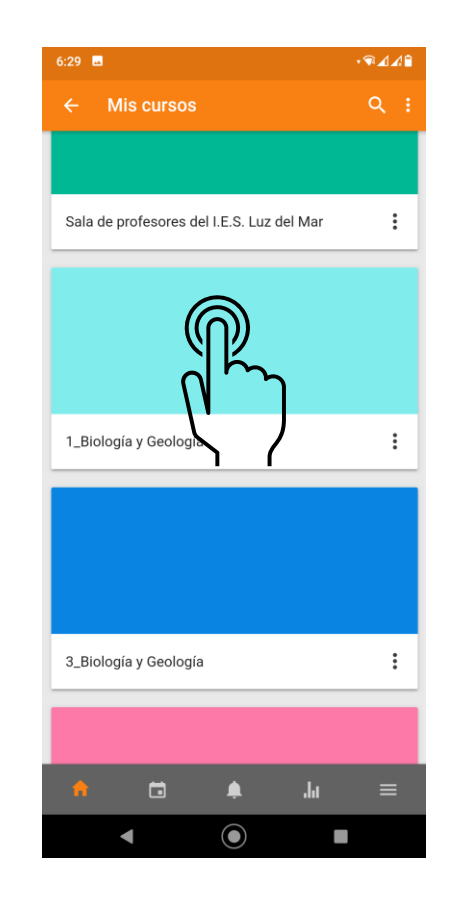

Como en la versión de ordenador, veremos los documentos, las tareas y nuestro progreso.

Para entrar en una tarea, como siempre, hacemos clic en su nombre.

La entrega de tareas es parecida a como se hace con el ordenador, pero en la app no podemos arrastras los documentos y tenemos que buscarlos en el móvil y agregarlos.

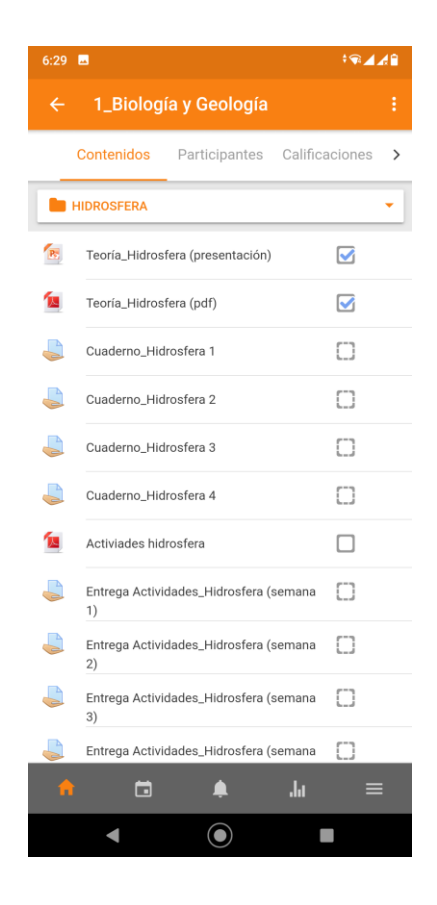

# Si pulsamos las barras horizontales y seleccionamos Página Web, entraremos en la versión Moodle que se ve en el ordenador.

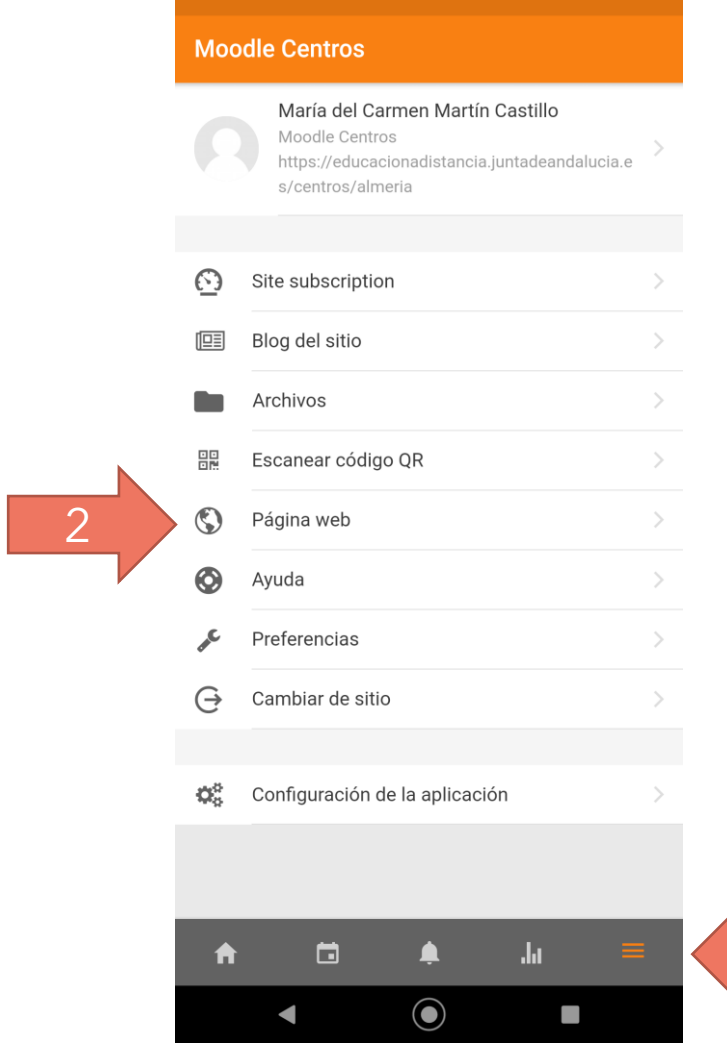

Si tenéis dudas, preguntad en conserjería por M Carmen

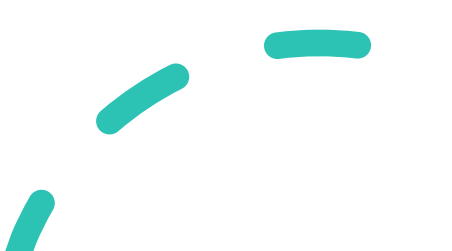